| Halo | S Navigator Client v8.04 : Ny ILS : [mode=7] |                        |                          |       |
|------|----------------------------------------------|------------------------|--------------------------|-------|
| map  |                                              | • 0 <b>« »</b>         |                          | 0 0 0 |
|      |                                              |                        |                          |       |
|      | Consumer Loans                               |                        |                          |       |
|      |                                              |                        |                          |       |
|      | File Maintenance                             | Enquiries              | Reports                  |       |
|      | Loan Mester                                  | Loan Calculator        | Audit Trail              |       |
|      | Loan Actiona                                 | Loan Master            | Trial Belance            |       |
|      | Loan Laters                                  | Installment Runa       | Installment Transactions |       |
|      | Loan Templates                               | Interest Runs          | Interest Transactions    |       |
|      | Interest Account Groups                      |                        | PolicyTransactions       |       |
|      | Interest Rate Groups                         |                        | Loan Balances            |       |
|      |                                              |                        | Loan Reconciliation      |       |
|      |                                              |                        | Loans by Loanse          |       |
|      | Custom                                       | Periodic               | Patricesto               |       |
|      | Local Options                                | Calculate Installments | Event attac              |       |
|      | ACCESS OF A DESCRIPTION                      | Colvulate interest     | Action Listing           |       |
|      |                                              | Loanees Ageing         | Interest Account Groups  |       |
|      |                                              |                        | Interest Rate Groups     |       |
|      | Transactions                                 | Administration         |                          |       |
|      | Loan Receipts                                | Diary                  |                          |       |
|      | Loan Credits                                 | Appointments           |                          |       |
|      | Loan Charges                                 | Tasks: Submit New      |                          |       |
|      | Manual Installment                           | Tesks: Parlam          |                          |       |
|      | Cash Drawdown                                | Taska: Edit            |                          |       |
|      |                                              | Teaks: List            |                          |       |
| Ser  |                                              | Tasks: Check Progress  |                          |       |
| e    |                                              |                        |                          |       |
|      |                                              |                        |                          |       |
|      |                                              |                        |                          |       |

In this session we are going to look at how we set up a New Loan.

|                   |                    | - | ) () ((            | »     |                       |                  | 6    |   |
|-------------------|--------------------|---|--------------------|-------|-----------------------|------------------|------|---|
| 1 Main 2 Interest | 1 Drawings         |   |                    |       |                       |                  |      |   |
|                   | Loan Master        |   |                    |       |                       |                  |      | Š |
| Loan No           | 1459651392         |   |                    |       |                       | Loan Balances: - |      |   |
| Lonnee Id         | 1                  |   | New Loan Account   |       | Currency              | LICKL R          | 0.00 |   |
| Loen id           |                    |   | Visit Loan Account |       | Current r Arreers YID |                  | 0.00 |   |
| Arrears Loen to   | 1. Hive Durchase   |   |                    |       | Loss VTD              |                  | 0.00 |   |
| Descr             | 11 HILE FOLUMER    | • |                    |       | LOBITITO              |                  |      |   |
| Project           |                    |   |                    |       | Next Action           |                  | Date |   |
| Vote J Augroval   |                    |   |                    |       | 1                     |                  |      |   |
| Status            | 01 Fending         | * |                    |       |                       |                  |      |   |
| Payment Policy    |                    |   |                    |       |                       |                  |      | _ |
| Installment       |                    |   |                    |       |                       |                  |      |   |
| Final Installment |                    |   |                    |       |                       |                  |      |   |
|                   |                    |   |                    |       |                       |                  |      |   |
| Pol Prito Ledger  |                    | - |                    | Notes |                       |                  |      |   |
| Charge Type       | II Hain Loan       | • |                    |       |                       |                  |      |   |
| Recordebilly      |                    |   |                    |       |                       |                  |      |   |
| Caolai Anount     |                    |   |                    |       |                       |                  |      |   |
| Date Granted      |                    |   |                    |       |                       |                  |      |   |
| Selection Flag    |                    |   |                    |       |                       |                  |      |   |
| Calculation Type  | 1) Monthly Advance | * |                    |       |                       |                  |      |   |
| Scen Beck         |                    |   |                    |       | <i>x</i> .            |                  |      |   |
|                   |                    |   |                    |       |                       |                  |      |   |

Any loan is attached to a Loan Account and one Loan Account can have up to 99 Loans.

So for the same customer we can have multiple Loans. If this is the 1<sup>st</sup> Loan for a New Customer, then we must first do the function, "New Loan Account" to set up the New Loan.

| IES Nevigator Client v<br>Heb. School: O.R. Burcher | 8.04 : Ny ILS : [mode=Z | l                  |                       |                  | 2       |
|-----------------------------------------------------|-------------------------|--------------------|-----------------------|------------------|---------|
| (?)                                                 | ۹.                      | • • • «            | » it 🗰                | 6                | (v) (X) |
| 1 Main 2 Interes                                    | t 1Drawings             |                    |                       |                  |         |
|                                                     | Loan Master             |                    |                       |                  |         |
| Loan N                                              | 1459651392              |                    |                       | Lean Balances: - |         |
| Loaneel                                             | 5 I                     | New Loan Account   | Currency              | DUCAL R          |         |
| Loen I                                              | 4                       | Visit Loan Account | Current r Arreers YTD | 0.00             |         |
| Lown Two                                            | 11 Hire Purchase        | •                  | Lown VTD              | 0.00             |         |
| Desc                                                | 7                       | _                  |                       |                  |         |
| Projec                                              | t .                     |                    | Rext Action           | Date             | -       |
| Vate / Approv                                       |                         |                    | 1                     |                  |         |
| Statu                                               | 01 Fending              | •                  |                       |                  |         |
| Payment Polic                                       | 1                       |                    |                       |                  |         |
| Englishtelise                                       |                         |                    |                       |                  | -       |
| P # INF # ISLAMM RET                                |                         |                    |                       |                  |         |
| Pol Prito Ledge                                     | r                       |                    | Notes                 |                  | ~       |
| Charge Typ                                          | 11 Main Loan            | *                  |                       |                  |         |
|                                                     |                         |                    |                       |                  |         |
| Responsibilit                                       | 4                       |                    |                       |                  |         |
| Capital Amour                                       | t                       |                    |                       |                  |         |
| Date Grante                                         | 6                       |                    |                       |                  |         |
| Selection Fla                                       | 1. Hough las belows as  | -                  |                       |                  |         |
| Carouration Type<br>Scienc Dec                      | a 11 Houchly wayence    | <u> </u>           |                       |                  | ×       |
| Set                                                 |                         |                    | < ( )                 |                  | 2       |
| £                                                   |                         |                    |                       |                  |         |
|                                                     |                         |                    |                       |                  |         |
|                                                     |                         |                    |                       |                  |         |

| ES Nevigator Client v                                                                                                    | 8.04 : Ny IES : [mode-Z]                                                                      |                 |       |
|----------------------------------------------------------------------------------------------------|-----------------------------------------------------------------------------------------------|-----------------|-------|
| ÷ (?)                                                                                                    | Q • 0 « » it                                                                                  |                 | 6 Ø 8 |
| 1.Vain 2.Hara                                                                                                    | at Drawings                                                                                   |                 |       |
|                                                                                                    | Selection Dislog                                                                              |                 | 🗾 🌷   |
|                                                                                                    | New Loan Account                                                                              |                 |       |
| Loan A<br>Loan A<br>Arrears Loan<br>Loan Tyy<br>Des<br>Proje<br>Vote / Agyrov<br>Stat<br>Payment Polic<br>Installine<br>Final Installine | To open a new Loan Account for a new 1st Loan Dusterew, please choose NEXT, else choose BUIT. | Next I<br>Gut I |       |
| Charge Typ<br>Charge Typ<br>Responsibil<br>Capital Annou<br>Date Grand<br>Selection Pa<br>Scen Ber<br>Scen Ber                           | e li Hein Loen V<br>e li Honthly Advence V                                                    |                 | × ×   |

| Nevigator Client v8.<br>Malab Cornections Lo | 06 : My IES : (mode<br>gan Logoff Companion W                                                                                                    | -ZJ<br>Geord H | ow.do.j DotzMarts Business/M | odules Action | Focus Option Select    |            |           |
|----------------------------------------------|----------------------------------------------------------------------------------------------------|----------------|------------------------------|---------------|------------------------|------------|-----------|
|                                              |                                                                                                    | - 9            | • • • •                      | »             | ат — <b>П</b>          | 6          | 2 X       |
| 1. Vain 2 Interest                           | 1 Drawings                                                                                                    |                |                              |               |                        |            |           |
|                                              | Loan Master                                                                                                    |                |                              |               |                        |            |           |
| Loan No                                      | 1459651392                                                                                                    |                |                              |               | Lean B                 | alances: - |           |
| Lonnee ld                                    |                                                                                                    |                | New Loan Account             |               | Currency LOCAL B       |            |           |
| Loen id                                      |                                                                                                    |                | New Loan Barne Attount       |               | Current / Arrenro VTD  | 0.00       |           |
| Arrears Loen Id                              |                                                                                                    | _              | Wall Loan Account            |               | Capital YTD            | 0.00       |           |
| Lonn Type                                    | 1) Hire Purchase                                                                                                    | ۳              |                              |               | Loen YTD               | 6.00       |           |
| Descr                                        |                                                                                                    |                |                              |               | Freeh Sabian           | Tanka      | 1.1       |
| Project                                      |                                                                                                    |                |                              |               | Next Action            | Date       | -         |
| Vote / Approval                              |                                                                                                    | -              |                              |               |                        |            | _         |
| Status                                       | 01 Pending                                                                                                    | •              |                              |               |                        |            |           |
| Payment Policy                               |                                                                                                    |                |                              |               |                        |            |           |
| Engligatelinant                              |                                                                                                    |                |                              |               |                        |            | -         |
| P INS I DOUBLETE                             |                                                                                                    |                |                              |               |                        |            | -         |
| Pol Pate Ledow                               |                                                                                                    |                |                              | bioles        |                        |            | ~         |
| Charge Type                                  | 1: Main Loan                                                                                                    |                |                              | 14040-0       |                        |            |           |
| competition.                                 | 11 Black by Mr.                                                                                                    | -              |                              |               |                        |            |           |
| Responsibility                               |                                                                                                    |                |                              |               |                        |            |           |
| Ceolal Anount                                |                                                                                                    |                |                              |               |                        |            |           |
| Date Granted                                 |                                                                                                    |                |                              |               |                        |            |           |
| Selection Flag                               |                                                                                                    |                |                              |               |                        |            |           |
| Calculation Type                             | 1) Monthly Advance                                                                                                    | *              |                              |               |                        |            |           |
| Scen Beck                                    | -                                                                                                    | _              |                              |               |                        |            | <u> </u>  |
| a Infect Terrela working                     | in bifolab susiness Server                                                                                                    |                |                              |               |                        | _          |           |
|                                              | and the second second s | and a second   | The American set             | new house and | The state of the state |            | 87 444Cat |

| Vilab Commettivite (11) i Logo                                                                                  | Constant which marked therein a memory and the attack of the sec                                 |                  |
|----------------------------------------------------------------------------------------------------|--------------------------------------------------------------------------------------------------|------------------|
| 9 Q.                                                                                                    |                                                                                                  | (i) (v)          |
| Man 2 Satings 2 Con                                                                                             | ict gradien                                                                                      |                  |
| co                                                                                                    | NSUMER LOAN ACCOUNT                                                                              |                  |
| Low Account<br>Tope                                                                                             | E: Cu<br>Forme                                                                                   | moncy Management |
| 1: Ma                                                                                                    | n Settings                                                                                       |                  |
| Kis Name / Gad Name<br>Fact / Gam Manner                                                                        | STHELSHICT: Loss Control Accesses                                                                |                  |
| The second second second second second second second second second second second second second second second se | Select Control Account                                                                           |                  |
|                                                                                                    | 1 J0500024 LOANS CONTROL CLI I FREVATE LEDGERS<br>2 J0000025 LOANS CONTROL (2) : 7ELVATE LEDGERS |                  |
|                                                                                                    | 3 10000026 10AMS CONTROL (3) / FRIVATE LEDGERS                                                   |                  |
| The                                                                                                    | General Stow Fullure Cencel OK                                                                   |                  |
| Gestine                                                                                                    |                                                                                                  |                  |
| (RM) harder                                                                                                    |                                                                                                  |                  |
| T Sy                                                                                                    | ohronize With Cvin 7.                                                                            |                  |
|                                                                                                    |                                                                                                  |                  |
| Latexter                                                                                                    |                                                                                                  |                  |
|                                                                                                    | CEM Connect CEM Other                                                                            |                  |
|                                                                                                    |                                                                                                  |                  |
|                                                                                                    |                                                                                                  |                  |

Loans are of course in the Loans Sub Ledger. So if we have more than one Loans Control Account in the Ledger, then we will have to select the Loans Control Account for this New Loan Account.

|          | 5 Navigator Client v                 | I.O.4 : My IES : [mode=Z]<br>                                                                                                    | Antion Salart | - <b>-</b> X |
|----------|--------------------------------------|----------------------------------------------------------------------------------------------------|---------------|--------------|
| -        | - 0                                  | Q                                                                                                    |               | 0 0 0        |
|          | 1 Main 2 Sating                      | s 3 Contract 4 Pacess                                                                                                    |               |              |
|          |                                      | Selection Dislog                                                                                                    | X             |              |
|          |                                      | New Loan Account                                                                                                    |               |              |
|          | Lown Act                             | The only further requirement to open this new Account is to give it a NAME, it is of course also good to III in the contact details, and if recessary to make changes to any of the defaults as provided by the system. | Next +        | -            |
|          | *Co Name / Oust P<br>First / Oiven N |                                                                                                    |               |              |
|          |                                      |                                                                                                    |               |              |
|          | Cheque Benef                         |                                                                                                    |               |              |
|          | CRMINA                               | nber                                                                                                    |               |              |
|          |                                      | C Synchronize With Crn ?                                                                                                    |               |              |
|          | Last Up<br>Last                      | 18y                                                                                                    |               |              |
|          |                                      | CRM Connect                                                                                                    | CRM Other     |              |
| Set .    |                                      |                                                                                                    |               |              |
|          |                                      |                                                                                                    |               |              |
| <u> </u> |                                      |                                                                                                    |               |              |

The System will Set up the New Loan Account with Defaults and the only mandatory thing that we still have to do is to give the New Account a name.

Optionally we can of course also change some of the Parameters where it may be necessary and we may also record contact details.

|   | 5 Nevigator Client v5.04 | Hy ILS : [mode-Z]         |         |        |       |           |                              |          |         |
|---|--------------------------|---------------------------|---------|--------|-------|-----------|------------------------------|----------|---------|
|   | – ૧ વ                    |                           | (0) (0) | « »    |       |           |                              | (9)      | (v) (x) |
| - | 1.Vian Z.Satlings        | 2 Contact Endes           |         |        |       |           |                              |          |         |
|   |                          | CONSUMER L                | OAN AC  | COUNT  |       |           |                              |          |         |
|   | Liven descended<br>Tope  | Lanate<br>A Summe         |         |        |       | Portex    | 2: Currency Mana<br>5.00%, 8 | igensent |         |
|   | No Nete / Out Here       | 1: Main Settings          |         |        |       |           |                              |          |         |
|   | Fast / Given Medee       |                           |         | î      |       |           |                              |          |         |
|   |                          |                           |         | аř     |       |           |                              |          |         |
|   | (Teas Developing         |                           |         |        |       |           |                              |          |         |
|   | Clent Ref                |                           |         |        |       |           |                              |          |         |
|   | ORMINATION               |                           |         |        |       |           |                              |          |         |
|   |                          | 🔽 Synchronize With Crin 7 |         |        |       |           |                              |          |         |
|   | Lossopethe               |                           |         |        |       |           |                              |          |         |
|   | 1.0123,000               |                           |         |        |       |           |                              |          |         |
|   |                          |                           |         | CRM CH | thent | CRM Other |                              |          |         |
|   |                          |                           |         |        |       |           |                              |          |         |
|   |                          |                           |         |        |       |           |                              |          |         |
| - |                          |                           |         |        |       | _         |                              |          |         |

| 9 Q                             |                                  |        | . <u>(</u> )) |      |                                     | (1) (2)  |
|---------------------------------|----------------------------------|--------|---------------|------|-------------------------------------|----------|
| Awn ZSaldings                   | 3 Contact & Molece               |        |               |      |                                     |          |
|                                 | CONSUMER LO                      | AN ACC | COUNT         |      |                                     |          |
| Liven Account<br>Type           | LIGLY<br>3: Sname                |        |               |      | E: Currency Mar<br>Forest 1.0738, 8 | usgement |
| Michigan (Carl House            | 1: Main Settings<br>Santoro Leon |        |               |      |                                     |          |
| Fast / Orien Maces              |                                  |        | 1             |      |                                     |          |
|                                 |                                  |        | 1.2           |      |                                     |          |
| The                             |                                  |        |               |      |                                     |          |
| Chegan dependency<br>Client Ref |                                  |        |               |      |                                     |          |
| DRWIMMEN                        |                                  |        |               |      |                                     |          |
|                                 | Synchronize With Crin 7          |        |               |      |                                     |          |
| Lassuperfie                     |                                  |        |               |      |                                     |          |
| 1.0123,000                      |                                  |        |               |      |                                     |          |
|                                 |                                  |        | CRM Connect   | CRMC | atter                               |          |
|                                 |                                  |        |               |      |                                     |          |

In the case of an individual we can also specify the First or Given Names in the space provided for that, but it is also not wrong to simply include it in the Customer Name if we want to do that.

|          | 5 Nävigator Client v5.04                   | : Ny IES : [mode-2]              | 1       |       |         |           |                              |        | a 🗆 🕯   |
|----------|--------------------------------------------|----------------------------------|---------|-------|---------|-----------|------------------------------|--------|---------|
| 11.      | – 🤊 વ                                      |                                  | 0       |       | 22      |           |                              | (*)    | (v) (x) |
|          | 1.Vian 2.Satings                           | 3 Contact de Maler de Maler      |         |       |         |           |                              |        |         |
|          |                                            | CONSUMER                         | LOAN AC | COUNT |         |           |                              |        |         |
|          | Liver Account<br>Tope                      | Lanaly<br>a lineary              |         | 1     |         | Fores     | 2: Currency Mana<br>Local, a | gement |         |
|          | PGs Name / Gast Have<br>Fast / Given Haves | 1: Main Settings<br>Santoro Leon |         | -     |         |           |                              |        |         |
|          |                                            |                                  |         | 18    |         |           |                              |        |         |
|          | Title<br>Chose Deneticiery                 |                                  |         |       |         |           |                              |        |         |
|          | Oet Ref                                    |                                  |         |       |         |           |                              |        |         |
|          |                                            | Synchronize With Cvn ?           |         |       |         |           |                              |        |         |
|          | Latopeth                                   |                                  |         |       |         |           |                              |        |         |
|          | Latron                                     |                                  |         | CEM   | Connect | CRM Other |                              |        |         |
| ier<br>N |                                            |                                  |         |       |         |           |                              |        |         |
| ŧ        |                                            |                                  |         |       |         |           |                              |        |         |
| -        |                                            |                                  |         |       |         |           |                              |        |         |

| IES Nevigator Client v5.04                      | : Wy IES : [mode=Z]              |           |             |               |                     | × 18    |
|-------------------------------------------------|----------------------------------|-----------|-------------|---------------|---------------------|---------|
| ⊢ ૧ વ                                           | 1005                             |           |             |               |                     | (*) (*) |
| 1.Vien ZSellings                                | 3 Contract States                |           |             |               |                     |         |
|                                                 | CONSUMER L                       | DAN ACCOL | INT         |               |                     |         |
| Lien Accord                                     | Laters<br>'s Insure              |           |             | E<br>Fore 5.1 | Currency Management |         |
| No have / Out Have<br>Fact / Over Have          | 1: Main Settings<br>Santoro Leon | 1         |             |               |                     |         |
| Title                                           | N)                               |           |             |               |                     |         |
| Oregan Deverticiery<br>Overtifier<br>ORW16ambor | Santoro Leon                     |           |             |               |                     |         |
|                                                 | Synchronize With Crin ?          |           |             |               |                     |         |
| LASCOPTEN<br>LASCOPT                            |                                  |           | 10.250.000  | (122/2017     |                     |         |
|                                                 |                                  |           | CRM.Connect | CRM Other     |                     |         |
|                                                 |                                  |           |             |               |                     |         |

| IES Nevigator Client vs.0                    | K : Wy ILS : [mode-z             | l.       |                   |   |              |                             |         | - 1     |
|----------------------------------------------|----------------------------------|----------|-------------------|---|--------------|-----------------------------|---------|---------|
| () ()                                        | COMMONS                          | ()<br>() | - (C ))           | _ | -            |                             | (*)     | (z) (x) |
| 1 Main 2 Sallings                            | 2 Contact 4 Mater                |          |                   |   |              |                             |         |         |
|                                              | CONSUMER                         | LOAN AC  | COUNT             |   |              |                             |         |         |
| Low Accord<br>Top                            | , Langia<br>, 's lineare         |          |                   |   | Fores        | 2: Currency Man<br>LOCID: 0 | agement |         |
| POIr Name / Outpotent<br>Fact / Online Hange | 1: Main Settings<br>Bantoro Leon |          | ÷                 |   |              |                             |         |         |
| 71                                           | No.                              |          | A.F               |   |              |                             |         |         |
| Creye Beretxie<br>Oest Re<br>ORViteror       | Bantoro Leon                     |          |                   |   |              |                             |         |         |
|                                              | V Synchronize With Crin ?        |          |                   |   |              |                             |         |         |
| LattupeD<br>Lattup                           | 4                                |          | C Det C uno       |   | OM Office    |                             |         |         |
| <b>1</b>                                     |                                  |          | - Land California |   | arter Louini |                             |         |         |
|                                              |                                  |          |                   |   |              |                             |         | _       |

| 15 Navigator Client v3.04<br>9 Stort Out Suptors C | Wy ILS : [mode=2]               |        |                |            |          |                             |         |         |
|----------------------------------------------------|---------------------------------|--------|----------------|------------|----------|-----------------------------|---------|---------|
| ⊨ () Q                                             |                                 | 0      | « »            |            | -        |                             | (9)     | (z) (x) |
| 1.Wein Z Sattings                                  | 3 Contact Stokes                |        |                |            |          |                             |         |         |
|                                                    | CONSUMER L                      | OAN AC | COUNT          |            |          |                             |         |         |
| Low Account<br>Tool                                | Lucaly<br>3: Juner              |        |                |            | Fores    | 2: Currency Man<br>LOCID: 0 | agement |         |
| Machine / Call Here<br>Fail / Gren Heree           | t: Main Semings<br>Bantoro Geon |        | i.             |            |          |                             |         |         |
| The<br>Create Department                           | fic<br>Santoro Leon             |        | N <sup>2</sup> |            |          |                             |         |         |
| Oest Ref<br>OSMILLER                               | Synchronize With Crin 7.        |        |                |            |          |                             |         |         |
| Lottupefie<br>Lottupe                              |                                 |        |                | 2 1/2      |          |                             |         |         |
| E                                                  |                                 |        | CRM Conne      | a <u>c</u> | RM Other |                             |         |         |
|                                                    |                                 |        |                |            |          |                             |         |         |

| ES Nevigator Client v3.04<br>Subnit: Out: Functions: Co | : Ny ILS : [mode://]<br>mends    |          |             |           |                      |           |
|---------------------------------------------------------|----------------------------------|----------|-------------|-----------|----------------------|-----------|
| ⊢ ળ લ                                                   |                                  |          | c »         |           |                      | 9 (z) (s) |
| 1.Vien Zistings                                         | 3 Contact ± Factors              |          |             |           |                      |           |
|                                                         | CONSUMER L                       | DAN ACCO | UNT         |           |                      |           |
| Low Accord<br>Tope                                      | Latate<br>3: Source              |          |             | Porto     | 2: Currency Manageme |           |
| *Gal Network Court Herein<br>Farst / Oniver Herein      | 1: Main Settings<br>Santoro Leon |          | ÷           |           |                      |           |
| 706                                                     | ne.                              |          | ŧ.          |           |                      |           |
| Choise Beneficies<br>Original Fer<br>CRM16arbor         | Santoro Leoni                    |          |             |           |                      |           |
| Lastupe file                                            | Synchronize With Crin 7.         |          |             |           |                      |           |
|                                                         |                                  |          | CRM.Connect | CRM Other |                      |           |
|                                                         |                                  |          |             |           |                      |           |

| IES Nevigator Olient v9.04                    | : Wy (15 : [mode-2]              |        |                 |     |           |                 |         | - 1     |
|-----------------------------------------------|----------------------------------|--------|-----------------|-----|-----------|-----------------|---------|---------|
| 1 - 1) Q                                      | 111015                           | 0-0-   | (C ))           |     |           |                 | (*)     | (x) (x) |
| 1.Wen 2.Settings                              | 3 Contact   4 Moles              |        |                 |     |           |                 |         |         |
|                                               | CONSUMER                         | OAN AC | COUNT           |     |           |                 |         |         |
| Low Account<br>Tope                           | Lanate<br>a Sumer                |        | 1               |     | Forex     | 2: Currency Man | agement |         |
| Mar Newler / Cast Havier<br>Fast / Over Hasse | t: Main Settings<br>Bantozo Leon |        | ÷.              |     |           |                 |         |         |
| The                                           | Nic .                            |        | a. <sup>†</sup> |     |           |                 |         |         |
| Oregas Deneticiary<br>Oest Rev<br>ORMNamber   | emioro Leon                      |        |                 |     |           |                 |         |         |
| Lost up the<br>Lost up the                    | Synonronge with can 7            |        |                 |     |           |                 |         |         |
| E                                             |                                  |        | CRM.Con         | ned | CRM Other |                 |         |         |
| -                                             |                                  |        |                 |     |           |                 |         |         |

| ES Nevigator Client v5.04<br>Subnit: Out: Functions Cl | <ul> <li>Wy IES : [mode-Z]</li> </ul> |        |                 |   |           |                |       |         |
|--------------------------------------------------------|---------------------------------------|--------|-----------------|---|-----------|----------------|-------|---------|
| ⊢ 0 Q                                                  |                                       | (0)    | « »             | - | -         |                | (9)   | (e) (s) |
| 1 Main ZSatings                                        | 3 Contact   ± Notes                   |        |                 |   |           |                |       |         |
|                                                        | CONSUMER L                            | OAN AC | COUNT           |   |           |                |       |         |
| Low Account                                            | Luoity<br>3 Junee                     |        | 1               |   | Forex 1.0 | Currency Manag | ement |         |
| Non Namer / Cost Haven<br>Fact / Oliver Manner         | 1: Main Settings<br>Banioro Leon      |        | 4               |   |           |                |       |         |
| 10                                                     | N.                                    |        | a. <sup>8</sup> |   |           |                |       |         |
| Oregue Deneticiery<br>Const Rec<br>ORMINANCE           | Samioro Leon                          |        |                 |   |           |                |       |         |
|                                                        | V Bynchronize With Crin 7             |        |                 |   |           |                |       |         |
| Lattopetie<br>Lattopi                                  |                                       |        | Version         | - |           |                |       |         |
|                                                        |                                       |        | CHILCONN.       |   | CHM Othar |                |       |         |
|                                                        |                                       |        |                 |   |           |                |       |         |

| ES Nevigator Client v5.04<br>Subst. Out. Functions. Co | : Wy IES : [mode-2]             |           |            |                                  |              |         |
|--------------------------------------------------------|---------------------------------|-----------|------------|----------------------------------|--------------|---------|
| ⊢ 0 Q                                                  |                                 |           | $n$ $\top$ | -                                | (*)          | (r) (s) |
| 1.Wein Zishtings                                       | 2 Contact 1 1768es              |           |            |                                  |              |         |
|                                                        | CONSUMER LOA                    | N ACCOUNT |            |                                  |              |         |
| Line Account<br>Tree                                   | Lato17<br>3- Junior             |           |            | 2: Convence<br>Fortex S.D.C.W. B | y Management |         |
| Max Neter / Guat Neter<br>First / Onen-Netere          | 1: Main Semingu<br>Santoro Leon | ÷.        |            |                                  |              |         |
| Tim                                                    | Nr.                             | N         |            |                                  |              |         |
| Crown Bererkiev<br>Own Rec<br>CRW16arbor               | Samioro Leon                    |           |            |                                  |              |         |
| Lastopefie<br>Lastopefie                               | P Bynchronite With Con 7        |           |            |                                  |              |         |
|                                                        |                                 | CEM       | Connect    | CRM Other                        |              |         |
|                                                        |                                 |           |            |                                  |              |         |

| ES Nevigator Client v8.04 : Ny IES : [mode=Z]<br>o Subnit: Quit: Functions: Commands |                    |
|--------------------------------------------------------------------------------------|--------------------|
| ⊷ ? Q ♥                                                                              | it = • • • •       |
| 1. Visin 2. Settings 2. Contect 5. Packer                                            |                    |
| Loan Account: Settings                                                               |                    |
| 3: Internal Management                                                               | 4: Internal Issues |
| Transaction Status                                                                   | Profit *           |
| Control Acct 100-00-024 LOARS CONTINUE (1) : PRIVATE LEDGE                           |                    |
| Tax Exempt Oustoner ?                                                                |                    |
| Los reg number                                                                       |                    |
| Creditionus processa ·                                                               |                    |
| and the                                                                              |                    |
| Cntegory 39 Loanee                                                                   |                    |
| Orouge DOAMS                                                                         |                    |
| Security No                                                                          |                    |
|                                                                                      |                    |
|                                                                                      |                    |
|                                                                                      |                    |

The Settings are done by Default and it is usually not necessary to change any of these.

| nts (modesz)<br>nts |                              | -                          |
|---------------------|------------------------------|----------------------------|
|                     | 0 ( » T                      | (i) Ø                      |
| stadi ±Noles        |                              |                            |
| an Account: Cont    | act Detail                   |                            |
|                     |                              |                            |
| Coreacts            | Tel Orice                    | The second                 |
|                     | <b>C</b>                     | <u> </u>                   |
| 31 <u>0</u>         | 3 4                          | 1                          |
| Poplar Automatic    | Tel Hone                     | Sand Press                 |
|                     | 1                            | 100 m                      |
|                     |                              | 4                          |
|                     | - 30                         |                            |
| 3 K/                |                              | e-Mail out for Eleptronic  |
| Protest Address     | Ferrer/Phone (Mobile / Cell  |                            |
|                     |                              |                            |
|                     |                              |                            |
|                     | An Account: Cont<br>Corrects | An Account: Contact Detail |

"Contact Detail" can be specified at this stage or later. In other words we can actually Open the Account now without specifying the Contact detail and we can do that later if we want to.

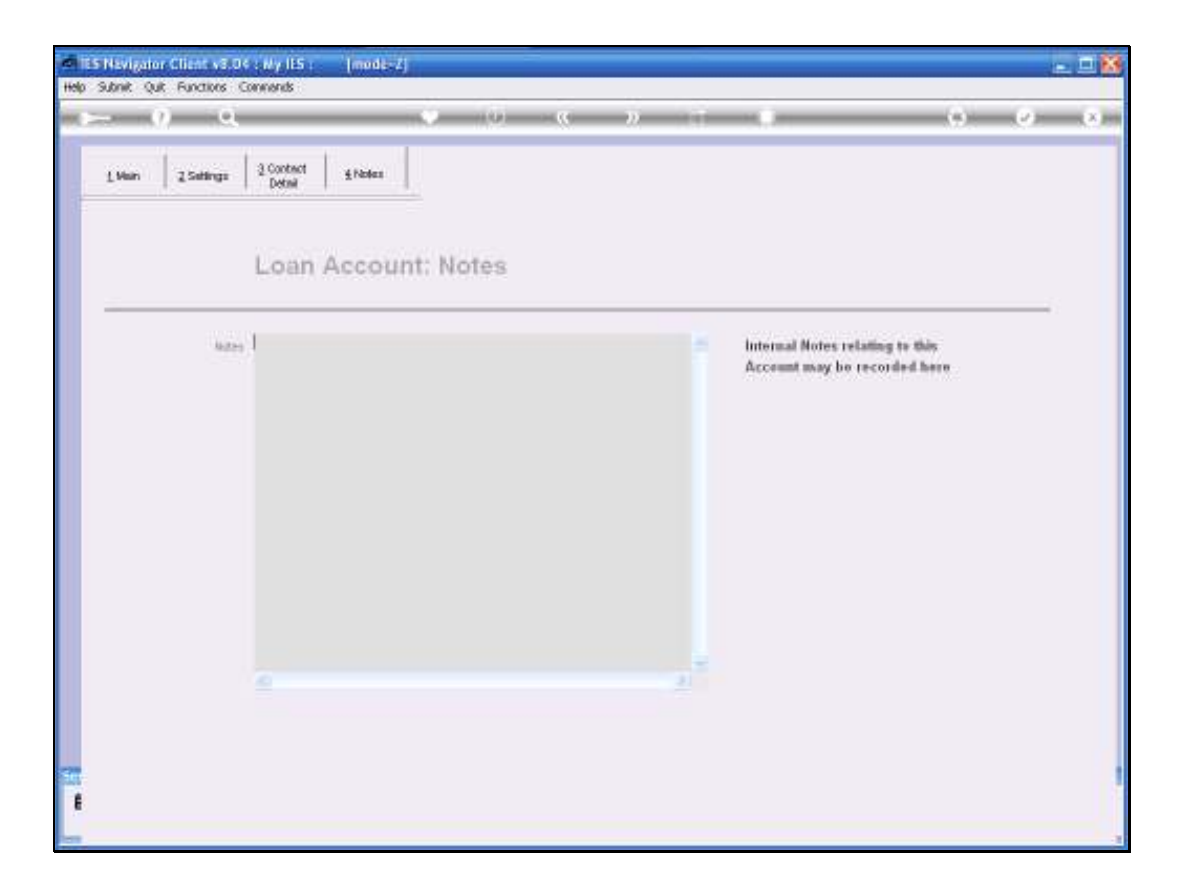

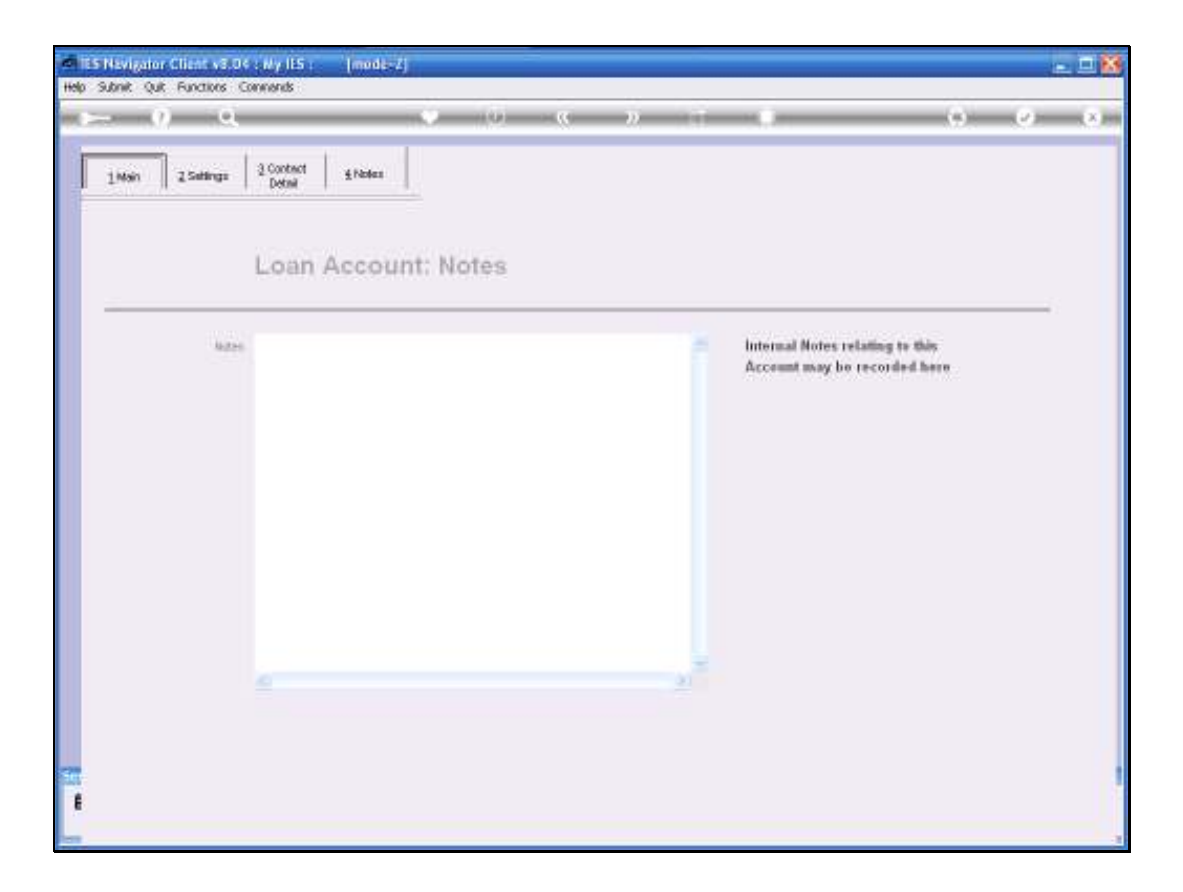

|   | 5 Nevigator Client v5.04                  | : Ny IES : [mode-Z]                |         |                 |      |           |                              |        | . I 🛛   |
|---|-------------------------------------------|------------------------------------|---------|-----------------|------|-----------|------------------------------|--------|---------|
|   | – 0 વ                                     |                                    | (9) (9) | (( )            |      |           |                              | (*)    | (x) (x) |
|   | 1 Main 2 Satings                          | 2 Contact Ender                    |         |                 |      |           |                              |        |         |
|   |                                           | CONSUMER L                         | OAN AC  | COUNT           |      |           |                              |        |         |
|   | Low Accord<br>Tope                        | n jumer                            |         |                 |      | Fire      | 2: Currency Mana<br>5.0CM, 8 | gement |         |
|   | *Go Neter / Gud Here<br>Fact / Gran Heree | 1: Main Settings<br>Solicito Lette |         | ñ               |      |           |                              |        |         |
|   | The<br>Cropin Beneticity                  | Nic<br>Semioro Leon                |         | сл <sup>а</sup> |      |           |                              |        |         |
|   | Oest Fer<br>CFM/harber                    | 🔽 Synchronize With Crin ?          |         |                 |      |           |                              |        |         |
|   | Lattopefie<br>Lattope                     |                                    |         | CRM.Co          | nned | CRM Other |                              |        |         |
| ł |                                           |                                    |         |                 |      |           |                              |        |         |

|   | 5 Nevigator Client v5.04                   | : Ny IES : [mode-Z]                |         |                 |      |           |                              |        | . I 🛛   |
|---|--------------------------------------------|------------------------------------|---------|-----------------|------|-----------|------------------------------|--------|---------|
|   | – 0 વ                                      |                                    | (9) (9) | (( )            |      |           |                              | (*)    | (x) (x) |
|   | 1 Main 2 Satings                           | 2 Contact States                   |         |                 |      |           |                              |        |         |
|   |                                            | CONSUMER L                         | OAN AC  | COUNT           |      |           |                              |        |         |
|   | Low Accord<br>Tope                         | n jumer                            |         |                 |      | Fire      | 2: Currency Mana<br>5.0CM, 8 | gement |         |
|   | *Go Neter / Gud Here<br>Fact / Giren Heree | 1: Main Settings<br>Solicito Lette |         | ñ               |      |           |                              |        |         |
|   | The<br>Cropin Beneticity                   | Nic<br>Semioro Leon                |         | a, <sup>8</sup> |      |           |                              |        |         |
|   | Oest Fer<br>CFM/harber                     | 🔽 Synchronize With Crin ?          |         |                 |      |           |                              |        |         |
|   | Lattopefie<br>Lattope                      |                                    |         | CRM.Co          | nned | CRM Other |                              |        |         |
| ł |                                            |                                    |         |                 |      |           |                              |        |         |

| IES Navigator Client v5.04                                                                                                    |
|----------------------------------------------------------------------------------------------------|
| ⊫ <b>0</b> વ                                                                                                    |
| 1.Ven 2.Satings                                                                                                    |
|                                                                                                    |
| Liver Account<br>Tope                                                                                                    |
| Mar Neeke / Gud Herre<br>Fart / Given Neekee                                                                                                    |
| Tite                                                                                                    |
| Chegue Geneticiery<br>Gent Ref<br>ORWINARCH                                                                                                    |
| Latitude                                                                                                    |
| Latitizati                                                                                                    |
| 1                                                                                                    |
| Content of Contents<br>Content of Contents<br>Content of Content of Contents<br>Content of Content of Content<br>Content of Content of Content<br>Content of Content of Content<br>Content of Content of Content of Content<br>Content of Content of Content of Content<br>Content of Content of Content of Content<br>Content of Content of Content of Content of Content<br>Content of Content of Con |

| 1 Mein Zieterest IDrewings                                                                                                    |                      |
|----------------------------------------------------------------------------------------------------|----------------------|
| Lown No. 1459651392 Lown Bo<br>Lowneeld SINGLE SILLET: Available Loan Templates                                                                                                    | lances: -            |
| Loenid Arrears Loenid Loenity II Hire Put I 01 Frime                                                                                                    | 0.00<br>0.00<br>0.00 |
| Descr         2         02         Prime         0.5           Project         3         03         Prime         1.0           Vote/Approvel         5         05         Prime         1.5                                                                                                    | Date .               |
| Status         01         Pending         7         707         Piche + 3.0           Payment Policy         8         08         Piche + 0.25         10           Instainent         9         09         Piche + 0.5         10           Data         7 time - 0.75         10         10         Piche + 0.75 |                      |
| Prime - 1.0                                                                                                    | 1                    |
| Responsibility Select ALL Show FullLine Cancel OK                                                                                                    |                      |
| Date Granted<br>Selection Flag<br>Ostcutation Type 11 Monthly Advance                                                                                                    |                      |
| Scen Beck                                                                                                    | 2                    |

Slide 25

The Loan Account is now established and Open and the System prompts us to select a Loan Template so that the New Loan can be established.

| Subnik Quik Functions | Connends                 |                       |                       |                  | _                     |
|-----------------------|--------------------------|-----------------------|-----------------------|------------------|-----------------------|
|                       |                          | » () ((               | » it u                | 6                | <ul> <li>V</li> </ul> |
| 1. Main 2 Internet    | 3 Drawings               |                       |                       |                  |                       |
|                       | Loan Master              |                       |                       |                  |                       |
| Lown No               | L00019-1                 |                       |                       | Loan Balances: - |                       |
| Lonnee Id             | 600019 Semioro leon      | New Loan Account      | Currency              | LOCKL R          |                       |
| Lonnid                | 1                        | New Loan Same Account | Current / Arrenro YTD | 0.00             |                       |
| Arrears Lonn Id       | 14                       | Mail Loan Account     | Capitel YTD           | 0.00             |                       |
| Loan Type             | 41 Long Tern.            |                       | Lown YTD              | 0.00             |                       |
| Descr                 | PL POLICE BOOM           |                       | Rext Action           | Date             | 1                     |
| Vote Library          |                          |                       | 1                     |                  |                       |
| Strikus               | 01 Fending               |                       |                       |                  |                       |
| Payment Policy        |                          |                       |                       |                  |                       |
| Installaert           |                          |                       |                       |                  |                       |
| Final Installment     |                          |                       |                       |                  |                       |
|                       | 101 01 003 0007 07 01170 |                       |                       |                  |                       |
| Pol Prito Ledger      | 101-01-002 CONT OF MALES |                       | Notes                 |                  |                       |
| Charge Type           | 11 Hain Loan             |                       |                       |                  |                       |
| Pressonability        |                          |                       |                       |                  |                       |
| Caolai Amount         |                          |                       |                       |                  |                       |
| Date Granted          |                          |                       |                       |                  |                       |
| Selection Flag        | *                        |                       |                       |                  |                       |
| Calculation Type      | 1) Monthly Advance       |                       |                       |                  |                       |
| Scen Beck             | 3                        |                       | 41                    |                  |                       |
|                       |                          |                       |                       |                  |                       |
|                       |                          |                       |                       |                  |                       |

Slide 26

Once we select the Template, the System will use that to establish the  $1^{st}$  Loan, which for a  $1^{st}$  Customer will always be Loan No 1, as for this particular Customer.

| <b>1</b> | ES Nevigator Client v8.<br>Scholt Out Exertises | 04 : Ny ILS : [mode=Z]   |                       |       |                       |                  | 🛛                                |
|----------|-------------------------------------------------|--------------------------|-----------------------|-------|-----------------------|------------------|----------------------------------|
|          |                                                 |                          | » 0 «                 | >>    |                       | 0                | <ul> <li>×</li> <li>×</li> </ul> |
|          | 1 Main 2 Interest                               | 1 Drawings               |                       |       |                       |                  |                                  |
|          |                                                 | Loan Master              |                       |       |                       |                  |                                  |
|          | Loan No                                         | L00019-L                 |                       |       |                       | Lean Balances: - |                                  |
|          | Lonnee Id                                       | LODO19 Semioro leon      | New Loan Account      |       | Currency              | LOCAL R          |                                  |
|          | Loen Id                                         | 0                        | New Loan Same Account |       | Current / Arreers YTD | 0.00             |                                  |
|          | Arrears Loen Id                                 | ia                       | Mail Loan Account     |       | Capital YTD           | 0.00             |                                  |
|          | Loen Type                                       | 41 Long Term 💌           |                       |       | Lown YTD              | 0.00             |                                  |
|          | Descr                                           | #1 Samioro leon          |                       |       |                       |                  |                                  |
|          | Project                                         |                          |                       |       | Next Action           | Date             | <u> </u>                         |
|          | Vate / Approval                                 |                          |                       |       | 1                     |                  |                                  |
|          | Status                                          | 01 Fending *             |                       |       |                       |                  |                                  |
|          | Payment Policy                                  |                          |                       |       |                       |                  |                                  |
|          | Englishment                                     |                          |                       |       |                       |                  | -                                |
|          | PEDRIFTSLOW PT                                  |                          |                       |       |                       |                  | 1 -                              |
|          | Pol Pate Ledoer                                 | 101-01-002 COST OF SALES |                       | Notes |                       |                  | ~                                |
|          | Cherne Type                                     | li Main Loan 💌           |                       |       |                       |                  |                                  |
|          | <u></u>                                         |                          |                       |       |                       |                  |                                  |
|          | Responsibility                                  | *                        |                       |       |                       |                  |                                  |
|          | Capital Amount                                  |                          |                       |       |                       |                  |                                  |
|          | Date Granted                                    |                          |                       |       |                       |                  |                                  |
|          | Selection Flag                                  | •                        |                       |       |                       |                  |                                  |
|          | Calculation Type                                | 1) Monthly Advance       |                       |       |                       |                  | ~                                |
| 500      | Scen Beck                                       | 3                        |                       |       | <                     |                  | 2                                |
| f        |                                                 |                          |                       |       |                       |                  |                                  |

|                  |                                                                                                    |                       |                       |                  | _                     |
|------------------|----------------------------------------------------------------------------------------------------|-----------------------|-----------------------|------------------|-----------------------|
|                  | , v                                                                                                    | ) () ((               | » IT U                | 0                | <ul> <li>V</li> </ul> |
| 1. Main 2 Horest | 1 Drawings                                                                                                    |                       |                       |                  |                       |
|                  | Loan Master                                                                                                    |                       |                       |                  |                       |
| Loan No          | 600019-1                                                                                                    |                       |                       | Loan Balances: - |                       |
| Lonnee ki        | LODO19 Samioro leon                                                                                                    | New Loan Account      | Currency              | LOCHL R.         |                       |
| Loen id          | 1                                                                                                    | New Loan Same Account | Current ( Arreero YTD | 0.00             |                       |
| Arrears Lonn ki  | ia                                                                                                    | Welt Loen Account     | Capital VTD           | 0.00             |                       |
| Lonn Type        | 4) Long Tern 🔍                                                                                                    |                       | Loen YTD              | 0.00             |                       |
| Descr            | #1 Sanjoro Leon                                                                                                    |                       |                       |                  |                       |
| Project          |                                                                                                    |                       | Rext Action           | Date             |                       |
| Vote / Approval  | Dr. Banding                                                                                                    |                       |                       |                  |                       |
| Baumant Bolicu   | of Fending                                                                                                    |                       |                       |                  |                       |
| Installaent      |                                                                                                    |                       |                       |                  |                       |
| FinelInstellnent |                                                                                                    |                       |                       |                  | _                     |
|                  |                                                                                                    |                       |                       |                  |                       |
| Pol Prito Ledger | 101-01-002 COST OF SALES                                                                                                    |                       | Notes                 |                  |                       |
| Charge Type      | 1: Main Loan 💌                                                                                                    |                       |                       |                  |                       |
|                  |                                                                                                    |                       |                       |                  |                       |
| Responsibility   |                                                                                                    |                       |                       |                  |                       |
| Capital Amount   |                                                                                                    |                       |                       |                  |                       |
| Date Granted     |                                                                                                    |                       |                       |                  |                       |
| Selection Flag   | 1. Rocking himsens                                                                                                    |                       |                       |                  |                       |
| Scan Deck        | 3 and a second second s |                       |                       |                  |                       |
| over tonue       |                                                                                                    |                       | <                     |                  |                       |
|                  |                                                                                                    |                       |                       |                  |                       |

There is very little else that we need to do, but we can look at the Current Settings and change anything that should be different.

For example if the Loan Type is different from the Template that we selected, we can change it.

| <b>1</b> | IES Navigator Client v8.   | 04 : Ny IES : [mode=Z]   |                          |                        |                  |                                  |
|----------|----------------------------|--------------------------|--------------------------|------------------------|------------------|----------------------------------|
|          | ) () ()                    |                          | » ()                     | » IT 🖤                 | •                | <ul> <li>×</li> <li>×</li> </ul> |
|          | 1 Main 2 Interest          | 1 Drawings               |                          |                        |                  |                                  |
|          |                            | Loan Master              |                          |                        |                  |                                  |
|          | Lown No                    | L00019-1                 |                          |                        | Loan Balances: - |                                  |
|          | Lonnee Id                  | L00019 Samioro leon      | New Loan Account         | Currency               | LOCAL R          |                                  |
|          | Loen id                    | 1                        | New Loan Same Account    | Current / Arrews YTC   | 0.00             |                                  |
|          | Arrears Loan Id            | ia                       | <u>Mait Loan Account</u> | Capital VTC            | 0.00             |                                  |
|          | Loen Type                  | 41 long Term 💌           |                          | Loen YTC               | 0.00             |                                  |
|          | Descr                      | el Senloro Leon          |                          | Production and and and |                  |                                  |
|          | Project                    |                          |                          | Next Action            | Date             | -                                |
|          | Vote / Approval            | An Annalian an           |                          |                        |                  | _                                |
|          | STIMUS<br>Decement Defense | of Fending               |                          |                        |                  |                                  |
|          | Installment                |                          |                          |                        |                  |                                  |
|          | Final Installment          |                          |                          |                        |                  | -                                |
|          |                            |                          |                          |                        |                  |                                  |
|          | Pol Prito Ledger           | 101-01-002 COST OF SALES |                          | Notes                  |                  | <u>^</u>                         |
|          | Charge Type                | lı Hain Loan 💌           |                          |                        |                  |                                  |
|          | Responsibility             | *                        |                          |                        |                  |                                  |
|          | Capital Amount             |                          |                          |                        |                  |                                  |
|          | Date Granted               |                          |                          |                        |                  |                                  |
|          | Selection Flag             | •                        |                          |                        |                  |                                  |
|          | Calculation Type           | 1) Monthly Advance       |                          |                        |                  | v                                |
| 50       | Scen Beck                  | 3                        |                          | < (                    |                  | 2                                |
| E        |                            |                          |                          |                        |                  |                                  |

| onik Quit Functions | Connends                 |                       |                       |                  |         |
|---------------------|--------------------------|-----------------------|-----------------------|------------------|---------|
| 9                   | 2                        | <b>»</b> © «          | » it 🕛                | 6                | <i></i> |
| Main 2 Interest     | 1 Drawings               |                       |                       |                  |         |
|                     | Loan Master              |                       |                       |                  | 3       |
| Loan No             | L00019-1                 |                       |                       | Loan Balances: - |         |
| Lonnee ld           | LODO19 Semioro leon      | New Loan Account      | Currency              | LOCHL R          |         |
| Loen id             | 1                        | New Loan Same Account | Current / Arreers YTD | 0.00             |         |
| Arrears Loan Id     | 1a                       | Well Loen Account     | Capitol YTD           | 0.00             |         |
| Lonn Type           | 41 Long Tern ·           |                       | Loen YTD              | 0.00             |         |
| Descr               | at serioro reou          |                       | Watch Sold on         | Tester           |         |
| Project             |                          |                       | 1                     | 1404             |         |
| Chakus              | Qu Rending               |                       |                       |                  |         |
| Payment Policy      | VI TUNIN                 |                       |                       |                  |         |
| Installment         |                          |                       |                       |                  |         |
| Final Installment   |                          |                       |                       |                  |         |
|                     |                          |                       |                       |                  |         |
| Pol Prato Ledger    | 101-01-002 COST OF SALES |                       | Notes                 |                  |         |
| Charge Type         | li Hain Loan 💌           |                       |                       |                  |         |
|                     |                          |                       |                       |                  |         |
| Responsibility      |                          |                       |                       |                  |         |
| Capital Amount      |                          |                       |                       |                  |         |
| Selection Data      |                          |                       |                       |                  |         |
| Calculation Type    | 11 Monthly Advance       |                       |                       |                  |         |
| Scen Beck           | 3                        |                       |                       |                  |         |
|                     |                          |                       |                       |                  |         |
|                     |                          |                       |                       |                  |         |

Slide 30

The "Vote/Approval" No is an internal reference No for the Approval to grant this particular Loan.

If that is not in use, we can simply specify something else like "OK" in this case.

Note also that the System defaults the Status of the New Loan to Pending and we cannot make it Active until we have a Vote or Approval specified.

| i i i i i i i i i i i i i i i i i i i | ES Nevigator Client v8.<br>Scholt Cuit Exerctions | 04 : Ny ILS : [mode=Z]   |                       |       |                       |                  | 2       |
|---------------------------------------|---------------------------------------------------|--------------------------|-----------------------|-------|-----------------------|------------------|---------|
|                                       |                                                   |                          | ) () ((               | » :   |                       | 0                | (v) (X) |
|                                       | 1. Main 2 Interest                                | 1 Drawings               |                       |       |                       |                  |         |
|                                       |                                                   | Loan Master              |                       |       |                       |                  |         |
|                                       | Loan No                                           | L00019-1                 |                       |       |                       | Lean Balances: - |         |
|                                       | Lonnee ld                                         | L00019 Samioro leon      | New Loan Account      |       | Currency              | LICEL R          |         |
|                                       | Loen id                                           | 1                        | New Loan Same Account |       | Current ( Arreers YTD | 0.00             |         |
|                                       | Arrears Loan Id                                   |                          | Mail Loan Account     |       | Capital YTD           | 0.00             |         |
|                                       | Loen Type                                         | 41 Long Teth             |                       |       | Loen YID              | 0.00             |         |
|                                       | Project                                           |                          |                       |       | Next Action           | Date             |         |
|                                       | Vote J Approval                                   | 0K.                      |                       |       | 1                     |                  |         |
|                                       | Status                                            | 01 Fending               |                       |       |                       |                  |         |
|                                       | Payment Policy                                    |                          |                       |       |                       |                  |         |
|                                       | Installment                                       |                          |                       |       |                       |                  |         |
|                                       | Finnlinstellnent                                  |                          |                       |       |                       |                  | •       |
|                                       |                                                   | 101-01-002 COST OF 981E9 |                       |       |                       |                  |         |
|                                       | Pol Prito Ledger                                  | 101-01-002 COAT OF ARLEA |                       | Notes |                       |                  |         |
|                                       | Charge Type                                       | Ti Main Loan             |                       |       |                       |                  |         |
|                                       | Recordibility                                     |                          |                       |       |                       |                  |         |
|                                       | Capital Amount                                    |                          |                       |       |                       |                  |         |
|                                       | Date Granted                                      |                          |                       |       |                       |                  |         |
|                                       | Selection Flag                                    | •                        |                       |       |                       |                  |         |
|                                       | Calculation Type                                  | 1) Monthly Advance 💌     |                       |       |                       |                  |         |
| 500                                   | Scen Beck                                         | 3                        |                       | <     |                       |                  | 2       |
| e                                     |                                                   |                          |                       |       |                       |                  |         |
|                                       |                                                   |                          |                       |       |                       |                  |         |
|                                       |                                                   |                          |                       |       |                       |                  |         |

|     | ES Nevigator Client v8.<br>School: Out: Exercises | 04 : Ny ILS : [mode-Z]   |                       |       |                       |                  | 🛛                                |
|-----|---------------------------------------------------|--------------------------|-----------------------|-------|-----------------------|------------------|----------------------------------|
|     |                                                   |                          | »                     | »     |                       |                  | <ul> <li>×</li> <li>×</li> </ul> |
|     | 1 Marin 2 Interest                                | 1 Drawings               |                       |       |                       |                  |                                  |
|     |                                                   | Loan Master              |                       |       |                       |                  |                                  |
|     | Loan No                                           | L00019-1                 |                       |       |                       | Loan Balances: - |                                  |
|     | Lonnee Id                                         | LODO19 Samioro leon      | New Loan Account      |       | Currency              | LOCHL R          |                                  |
|     | Loen id                                           | 1                        | New Loan Same Account |       | Current / Arrears YTD | 0.00             |                                  |
|     | Arrears Lonn Id                                   | 1a                       | Visit Loan Account    |       | Capital YTD           | 0.00             |                                  |
|     | Loen Type                                         | 41 Long Term 💌           |                       |       | Lown YTD              | 0.00             |                                  |
|     | Descr                                             | at servero reou          |                       |       | Wash Sabian           | Techn            | 1.1                              |
|     | Project                                           | (W                       |                       |       | Rext Action           | Date             | -                                |
|     | Vote / Approval                                   | la landian -             |                       |       |                       |                  | _                                |
|     | Dawaad Balay                                      | of renaling              |                       |       |                       |                  |                                  |
|     | Installaert                                       |                          |                       |       |                       |                  |                                  |
|     | Final Installment                                 |                          |                       |       |                       |                  | -                                |
|     |                                                   |                          |                       |       |                       |                  |                                  |
|     | Pol Prito Ledger                                  | 101-01-002 COST OF SALES |                       | Notes |                       |                  | <u>^</u>                         |
|     | Charge Type                                       | lı Main Loan 💌           |                       |       |                       |                  |                                  |
|     | Responsibility                                    | •                        |                       |       |                       |                  |                                  |
|     | Capital Amount                                    |                          |                       |       |                       |                  |                                  |
|     | Date Granted                                      |                          |                       |       |                       |                  |                                  |
|     | Selection Flag                                    | •                        |                       |       |                       |                  |                                  |
|     | Calculation Type                                  | 1) Monthly Advance 💌     |                       |       |                       |                  |                                  |
| 500 | Scen Beck                                         | 3                        |                       |       | <                     |                  | 2                                |
| E   |                                                   |                          |                       |       |                       |                  |                                  |

|    | ES Nevigator Client v8.<br>School: Out: Exercises | 04 : Ny IES : [mode=Z]   |                       |                       |                  | 2        |
|----|---------------------------------------------------|--------------------------|-----------------------|-----------------------|------------------|----------|
|    |                                                   | C                        | • • •                 | » IT I                | 0                | Ø 8      |
|    | 1. Main 2 Interest                                | 1 Drawings               |                       |                       |                  |          |
|    |                                                   | Loan Master              |                       |                       |                  |          |
|    | Loan No                                           | L00019-1                 |                       |                       | Lean Balances: - |          |
|    | Lonnee Id                                         | L00019 Samioro leon      | New Loan Account      | Currency              | LICHL R.         |          |
|    | Loen id                                           | 1                        | New Loan Same Account | Current / Arrearo YTD | 0.00             |          |
|    | Arrears Loan Id                                   | ta                       | Welt Loen Account     | Capital VTD           | 0.00             |          |
|    | Lonn Type                                         | 41 Long Term 💌           |                       | Lonn YTD              | 0.00             |          |
|    | Descr                                             | #1 Semioro leon          |                       |                       |                  |          |
|    | Project                                           | 117                      |                       | Next Action           | Date             | <u> </u> |
|    | Vote / Approval                                   | UK.                      |                       | 1                     |                  |          |
|    | Stimus                                            | 01 Fending               |                       |                       |                  |          |
|    | Payment Policy                                    |                          |                       |                       |                  |          |
|    | Final Installment                                 |                          |                       |                       |                  |          |
|    | T THE TRACE                                       |                          |                       |                       |                  |          |
|    | Pol Prito Ledger                                  | 101-01-002 COST OF SALES |                       | Notes                 |                  | <u>^</u> |
|    | Charge Type                                       | lı Hain Loan 💌           |                       |                       |                  |          |
|    |                                                   |                          |                       |                       |                  |          |
|    | Responsibility                                    | •                        |                       |                       |                  |          |
|    | Capital Amount                                    |                          |                       |                       |                  |          |
|    | Date Granted                                      |                          |                       |                       |                  |          |
|    | Selection Flag                                    | ·                        |                       |                       |                  |          |
|    | Calculation Type                                  | 1) Monthly Advance       |                       |                       |                  | ×        |
| 50 | Scen Beck                                         | •                        |                       | <                     |                  | 2        |
| F  |                                                   |                          |                       |                       |                  |          |
| 11 |                                                   |                          |                       |                       |                  |          |
|    |                                                   |                          |                       |                       |                  |          |

|    | ES Nevigator Client v8.<br>School: Out: Exercises | 04 : Ny IES : [mode=Z]   |                       |                       |                  | 2        |
|----|---------------------------------------------------|--------------------------|-----------------------|-----------------------|------------------|----------|
|    |                                                   | ( )                      | • • •                 | » IT I                | 0                | Ø 8      |
|    | 1. Main 2 Interest                                | 1 Drawings               |                       |                       |                  |          |
|    |                                                   | Loan Master              |                       |                       |                  |          |
|    | Loan No                                           | L00019-1                 |                       |                       | Lean Balances: - |          |
|    | Lonnee Id                                         | L00019 Samioro leon      | New Loan Account      | Currency              | LICHL R.         |          |
|    | Loen id                                           | 1                        | New Loan Same Account | Current / Arrearo YTD | 0.00             |          |
|    | Arrears Loan Id                                   | ta                       | Welt Loen Account     | Capital VTD           | 0.00             |          |
|    | Lonn Type                                         | 41 Long Term 💌           |                       | Lonn YTD              | 0.00             |          |
|    | Descr                                             | #1 Senioro leon          |                       |                       |                  |          |
|    | Project                                           | 117                      |                       | Next Action           | Date             | <u> </u> |
|    | Vote / Approval                                   | UK.                      |                       | 1                     |                  |          |
|    | Stimus                                            | 01 Fending               |                       |                       |                  |          |
|    | Payment Policy                                    |                          |                       |                       |                  |          |
|    | Final Installment                                 |                          |                       |                       |                  |          |
|    | T THE TRACE                                       |                          |                       |                       |                  |          |
|    | Pol Prito Ledger                                  | 101-01-002 COST OF SALES |                       | Notes                 |                  | <u>^</u> |
|    | Charge Type                                       | lı Hain Loan 💌           |                       |                       |                  |          |
|    |                                                   |                          |                       |                       |                  |          |
|    | Responsibility                                    | •                        |                       |                       |                  |          |
|    | Capital Amount                                    |                          |                       |                       |                  |          |
|    | Date Granted                                      |                          |                       |                       |                  |          |
|    | Selection Flag                                    | ·                        |                       |                       |                  |          |
|    | Calculation Type                                  | 1) Monthly Advance       |                       |                       |                  | ×        |
| 50 | Scen Beck                                         | •                        |                       | <                     |                  | 2        |
| F  |                                                   |                          |                       |                       |                  |          |
| 11 |                                                   |                          |                       |                       |                  |          |
|    |                                                   |                          |                       |                       |                  |          |

| Main I | ES Nevigator Client v8.<br>Scholt Out Exerctions | 04 : Ny ILS : [mode=Z]   |                          |                       |                  | 2        |
|--------|--------------------------------------------------|--------------------------|--------------------------|-----------------------|------------------|----------|
|        | (?) C                                            |                          | ) () (                   | » it 📲                | 0                | Ø 8      |
|        | 1 Main 2 Marest                                  | 1 Drawings               |                          |                       |                  |          |
|        |                                                  | Loan Master              |                          |                       |                  |          |
|        | Loan No                                          | 100019-1                 |                          |                       | Loan Balances: - |          |
|        | Lonnee Id                                        | LODD19 Samioro leon      | New Loan Account         | Currency              | LOCKL R.         |          |
|        | Loen id                                          | 1                        | New Loan Same Account    | Current / Arrearo VTD | 0.00             |          |
|        | Arrears Loen Id                                  | 1a.                      | <u>Weit Loen Account</u> | Capital VTC           | 0.00             |          |
|        | Loen Type                                        | 41 Long Term.            |                          | Loen YTC              | 0.00             |          |
|        | Descr                                            | #1 Sanioro leon          |                          |                       |                  |          |
|        | Project                                          | 107                      |                          | Next Action           | Date             | -        |
|        | Vote / Approval                                  | UK.                      |                          |                       |                  |          |
|        | STMUS                                            | 01 Fending               |                          |                       |                  |          |
|        | Payment Policy                                   |                          |                          |                       |                  |          |
|        | Final Installment                                |                          |                          |                       |                  | -        |
|        |                                                  |                          |                          |                       |                  |          |
|        | Pol Prito Ledger                                 | 101-01-002 COST OF SALES |                          | Notes                 |                  | <u>^</u> |
|        | Charge Type                                      | lı Main Loan 💌           |                          |                       |                  |          |
|        |                                                  |                          |                          |                       |                  |          |
|        | Responsibility                                   | *                        |                          |                       |                  |          |
|        | Capital Amount                                   |                          |                          |                       |                  |          |
|        | Date Granted                                     |                          |                          |                       |                  |          |
|        | Selection Flag                                   | -                        |                          |                       |                  |          |
|        | Calculation Type                                 | 11 Monthly Advance       |                          |                       |                  | ×        |
| Ser    | Scen Beck                                        |                          |                          | < (                   |                  | 2        |
| F      |                                                  |                          |                          |                       |                  |          |
| 1      |                                                  |                          |                          |                       |                  |          |
|        |                                                  |                          |                          |                       |                  |          |

| Subnik Quik Function | s Conmends               |                       |                       |                  |   |
|----------------------|--------------------------|-----------------------|-----------------------|------------------|---|
| - 9                  | ۹ ۹                      | ) () ((               | » IT 🕛                | 0                | ~ |
| 1 Main 2 Interes     | t 3 Drawings             |                       |                       |                  |   |
|                      | Loan Master              |                       |                       |                  | ۷ |
| Loan No              | £00019-1                 |                       |                       | Lean Balances: - |   |
| Lonnee k             | LODO19 Samioro leon      | New Loan Account      | Currency              | LOCHL R          |   |
| Loen k               | 1                        | New Loan Same Account | Current / Arreers YTD | 0.00             |   |
| Arrears Loan k       | 14                       | Mail Loan Account     | Capitel YTD           | 0.00             |   |
| Lonn Type            | 41 Jong Tern.            |                       | Loen YTD              | 0.00             |   |
| Desc                 |                          |                       | Rext Action           | Date             |   |
| Vate Liamova         | OR                       |                       | 1                     |                  |   |
| Statu                | Di Pending               |                       |                       |                  |   |
| Payment Policy       |                          |                       |                       |                  |   |
| Installaen           | 1                        |                       |                       |                  |   |
| Final Installnen     | t                        |                       |                       |                  |   |
| Dri Data Ladoa       | 101-01-002 COST OF SALES |                       | biology               |                  |   |
| Charge Turk          | 11 Main Loon             |                       | 140405                |                  |   |
| (                    |                          |                       |                       |                  |   |
| Responsibility       | . •                      |                       |                       |                  |   |
| Capital Amount       | 1                        |                       |                       |                  |   |
| Date Grantes         | 1                        |                       |                       |                  |   |
| Selection Flag       | ·                        |                       |                       |                  |   |
| Calculation Type     | 1) Houthly Advance •     |                       |                       |                  |   |
| Scen Bed             | 3                        |                       | < /                   |                  |   |
|                      |                          |                       |                       |                  |   |
|                      |                          |                       |                       |                  |   |

Slide 36

We do not have to specify the Installment at this particular time, but we cannot make the Loan Active until we have specified the Installment.

| Subnik Quit Functions | Connends                                                                                                    |                       |                       |                  |                      |
|-----------------------|----------------------------------------------------------------------------------------------------|-----------------------|-----------------------|------------------|----------------------|
|                       |                                                                                                    | <b>»</b> () (         | » IT U                | 0                | <ul> <li></li> </ul> |
| 1 Main 2 Interest     | 3 Drawings                                                                                                    |                       |                       |                  |                      |
|                       | Loan Master                                                                                                    |                       |                       |                  | Z                    |
| Loan No               | L00019-1                                                                                                    |                       |                       | Lean Balances: - |                      |
| Lonnee Id             | LODO19 Semioro leon                                                                                                    | New Loan Account      | Currency              | LOCHL R          |                      |
| Lonn Id               | 1                                                                                                    | New Loan Same Account | Current / Arrenro YTD | 0.00             |                      |
| Arrears Loen Id       | In June Terr                                                                                                    | Mail Loan Account     | Capitel YTD           | 0.00             |                      |
| Loon Type             | 41 Jong Tern                                                                                                    |                       | Loen YID              | 0.00             |                      |
| Project               |                                                                                                    |                       | Next Action           | Date             | 1                    |
| Vote / Approval       | 0K.                                                                                                    |                       | 1                     |                  |                      |
| Status                | 01 Fending *                                                                                                    |                       |                       |                  |                      |
| Payment Policy        |                                                                                                    |                       |                       |                  |                      |
| Installment           | 500                                                                                                    |                       |                       |                  |                      |
| FinniInstalinent      | 1                                                                                                    |                       |                       |                  |                      |
| Pol Prato Ledger      | 101-01-002 COST OF SALES                                                                                                    |                       | Notes                 |                  |                      |
| Charge Type           | 1: Hain Loan 💌                                                                                                    |                       |                       |                  |                      |
|                       | _                                                                                                    |                       |                       |                  |                      |
| Responsibility        | •                                                                                                    |                       |                       |                  |                      |
| Capital Amount        |                                                                                                    |                       |                       |                  |                      |
| Date Granted          |                                                                                                    |                       |                       |                  |                      |
| Selection Flag        | ·                                                                                                    |                       |                       |                  |                      |
| Calculation Type      | 3 and the second second |                       |                       |                  |                      |
| overidece             |                                                                                                    |                       | <                     |                  |                      |
|                       |                                                                                                    |                       |                       |                  |                      |

Slide 37

Final Installment is optional and if not specified it is assumed to be the same as the Installment.

| Mile I | 5 Nevigator Client v8.<br>Scholt Oct Bunctions | 04 : Ny ILS : [mode-Z]<br>Connerds           |                       |                   |                  | _ 🗆 🔀    |
|--------|------------------------------------------------|----------------------------------------------|-----------------------|-------------------|------------------|----------|
|        | 0 O                                            |                                              | » () «                | » it 🗰            |                  | ) () ()  |
|        | 1. Visin 2. Interest                           | 1 Drawings                                   |                       |                   |                  |          |
|        |                                                | Loan Master                                  |                       |                   |                  |          |
|        | Loan No                                        | L00019-1                                     |                       |                   | Lean Balances: - |          |
|        | Lonnee Id                                      | LODO19 Samioro leon                          | New Loan Account      | Cum               | MOY LOCKL R      |          |
|        | Loen id                                        | 1                                            | New Loan Same Account | Current / Arrearo | VTD 0.1          | 0        |
|        | Arrears Loen Id                                | ia                                           | Mait Loan Account     | Capital           | VTD 0.1          | 10       |
|        | Loen Type                                      | 41 Long Term 💌                               |                       | Loen              | VTD 0.1          | 10       |
|        | Descr                                          | #1 Samioro leon                              |                       |                   |                  |          |
|        | Project                                        | 107                                          |                       | Hext Acti         | on Da            | tos 🔺    |
|        | Vote / Approval                                |                                              |                       |                   |                  |          |
|        | Streues Sector                                 | 01 Fending                                   |                       |                   |                  |          |
|        | Payment Policy                                 | 50.0                                         |                       |                   |                  |          |
|        | Final Installment                              |                                              |                       |                   |                  | -        |
|        | 1.0.00 0120.000 0210                           |                                              |                       |                   |                  |          |
|        | Pol Prato Ledger                               | 101-01-002 CONT OF SALES                     |                       | Notes             |                  | <u>^</u> |
|        | Charge Type                                    | 1: Main Loan                                 |                       |                   |                  |          |
|        |                                                | _                                            |                       |                   |                  |          |
|        | Responsibility                                 | •                                            |                       |                   |                  |          |
|        | Capital Amount                                 |                                              |                       |                   |                  |          |
|        | Date Granted                                   |                                              |                       |                   |                  |          |
|        | Selection Flag                                 | <u>.                                    </u> |                       |                   |                  |          |
|        | Calculation Type                               | 11 Monthly Advance                           |                       |                   |                  | <b>v</b> |
| Set    | Scen Beck                                      | 3                                            |                       | <                 |                  | 2        |
| 6      |                                                |                                              |                       |                   |                  |          |
| 1      |                                                |                                              |                       |                   |                  |          |
|        |                                                |                                              |                       |                   |                  |          |

| in the second second se | ES Nevigator Client v8.<br>Scholt Cuit Exerctions | 04 : Ny ILS : [mode=Z]   |                          |       |                       |                  |          |
|----------------------------------------------------------------------------------------------------|---------------------------------------------------|--------------------------|--------------------------|-------|-----------------------|------------------|----------|
|                                                                                                    | - 9 0                                             |                          | » () ((                  | »     | -                     | 6                | (v) (X)  |
|                                                                                                    | 1. Main 2 Interest                                | 1 Drawings               |                          |       |                       |                  |          |
|                                                                                                    |                                                   | Loan Master              |                          |       |                       |                  | <u>.</u> |
|                                                                                                    | Loan No                                           | L00019-1                 |                          |       |                       | Loan Balances: - |          |
|                                                                                                    | Lonnee Id                                         | LODO19 Samioro leon      | New Loan Account         |       | Currency              | LOCAL R          |          |
|                                                                                                    | Loen id                                           | 1                        | New Loan Same Account    |       | Current ( Arreers YTD | 0.00             |          |
|                                                                                                    | Arrears Loen Id                                   | 1a.                      | <u>Weit Loen Account</u> |       | Capital VTD           | 0.00             |          |
|                                                                                                    | Loen Type                                         | 41 Long Tern 💌           |                          |       | Loen YTD              | 0.00             |          |
|                                                                                                    | Descr                                             | #1 Samioro leon          |                          |       |                       |                  | 1 11     |
|                                                                                                    | Project                                           | NPT .                    |                          |       | Next Action           | Date             | -        |
|                                                                                                    | Vote / Approval                                   | UN.                      |                          |       |                       |                  |          |
|                                                                                                    | STMUS                                             | of Fending               |                          |       |                       |                  |          |
|                                                                                                    | Payment Policy                                    | 500.00                   |                          |       |                       |                  |          |
|                                                                                                    | Final Installment                                 |                          |                          |       |                       |                  | -        |
|                                                                                                    |                                                   |                          |                          |       |                       |                  |          |
|                                                                                                    | Pol Prito Ledger                                  | 101-01-002 COST OF SALES |                          | Notes |                       |                  | <u>^</u> |
|                                                                                                    | Charge Type                                       | lı Hain Loan 💌           |                          |       |                       |                  |          |
|                                                                                                    |                                                   |                          |                          |       |                       |                  |          |
|                                                                                                    | Responsibility                                    | *                        |                          |       |                       |                  |          |
|                                                                                                    | Capital Amount                                    |                          |                          |       |                       |                  |          |
|                                                                                                    | Date Granted                                      |                          |                          |       |                       |                  |          |
|                                                                                                    | Selection Flag                                    |                          |                          |       |                       |                  |          |
|                                                                                                    | Calculation Type                                  | 11 Houthly Advance       |                          |       |                       |                  | ~        |
| Ser                                                                                                    | Scen Beck                                         | 0                        |                          |       | < .                   |                  | 2        |
| E                                                                                                    |                                                   |                          |                          |       |                       |                  |          |
|                                                                                                    |                                                   |                          |                          |       |                       |                  |          |

|     | IES Nevigator Client v8. | 04 : Ny IES : [mode=Z]   |                       |       |                       |                  | 🛛                                |
|-----|--------------------------|--------------------------|-----------------------|-------|-----------------------|------------------|----------------------------------|
| -   | ) (?) O                  |                          | » 0 «                 | >>    |                       | •                | <ul> <li>×</li> <li>×</li> </ul> |
|     | 1.Vain Zinterest         | 1 Drawings               |                       |       |                       |                  |                                  |
|     |                          | Loan Master              |                       |       |                       |                  |                                  |
|     | Loun No                  | 100019-1                 |                       |       |                       | Lean Balances: - |                                  |
|     | Lonnee Id                | LODO19 Samioro leon      | New Loan Account      |       | Currency              | LOCAL R          |                                  |
|     | Loen id                  | 1                        | New Loan Same Account |       | Current ( Arrears YTD | 0.00             |                                  |
|     | Arrears Loan Id          | ia                       | Welt Loen Account     |       | Capital VTD           | 0.00             |                                  |
|     | Loen Type                | 41 Long Term ·           |                       |       | Loen YTD              | 0.00             |                                  |
|     | Descr                    | #1 Seuroco reou          |                       |       | Freedor Backstone     |                  |                                  |
|     | Project                  | 0R                       |                       |       | Rext Action           | Date             | -                                |
|     | VOLD / Approval          | Di Bending               |                       |       |                       |                  |                                  |
|     | Payment Policy           | of renaring              |                       |       |                       |                  |                                  |
|     | Instalinent              | 500.00                   |                       |       |                       |                  |                                  |
|     | Final Installment        |                          |                       |       |                       |                  | •                                |
|     |                          |                          |                       |       |                       |                  |                                  |
|     | Pol Prito Ledger         | 101-01-002 COST OF SALES |                       | Notes |                       |                  | <u>^</u>                         |
|     | Charge Type              | 11 Hain Loan 💌           |                       |       |                       |                  |                                  |
|     | Responsibility           | *                        |                       |       |                       |                  |                                  |
|     | Capital Amount           |                          |                       |       |                       |                  |                                  |
|     | Date Granted             |                          |                       |       |                       |                  |                                  |
|     | Selection Flag           |                          |                       |       |                       |                  |                                  |
|     | Calculation Type         | 11 Monthly Advance       |                       |       |                       |                  | v                                |
| Set | Scen Beck                | 0                        |                       |       | <                     |                  | 2                                |
| f   |                          |                          |                       |       |                       |                  |                                  |
|     |                          |                          |                       |       |                       |                  |                                  |

| Main I | Shevigator Client v8. | 04 : Ny ILS : [mode=Z]<br>Company |                       |              |               |               | 🛛                                |
|--------|-----------------------|-----------------------------------|-----------------------|--------------|---------------|---------------|----------------------------------|
|        |                       |                                   | » () ((               | » it         | _             | 0             | <ul> <li>×</li> <li>×</li> </ul> |
|        | 1 Main 2 Horest       | 1 Drawings                        |                       |              |               |               |                                  |
|        |                       | Loan Master                       |                       |              |               |               |                                  |
|        | Loan No               | 100019-1                          |                       |              | Lea           | n Balances: - |                                  |
|        | Lonnee Id             | LODO19 Samioro leon               | New Loan Account      |              | Currency LDCI | L R           |                                  |
|        | Loen id               | 1                                 | New Loan Same Account | Current i An | reers YTD     | 0.00          |                                  |
|        | Arrears Lonn Id       | 1a                                | Wait Loan Account     | 0            | apital YTD    | 0.00          |                                  |
|        | Loon Type             | 41 long Tern *                    |                       |              | Lown YTD      | 0.00          |                                  |
|        | Descr                 | er adminen renn                   |                       | Here's A     | letton.       | Date          |                                  |
|        | Project               | OK                                |                       | 1            | No 108 088    | 1404          | -                                |
|        | Status                | 01 Pending                        |                       |              |               |               |                                  |
|        | Payment Policy        |                                   |                       |              |               |               |                                  |
|        | Installment           | 500.00                            |                       |              |               |               |                                  |
|        | FinelInstellnent      |                                   |                       |              |               |               | •                                |
|        |                       |                                   |                       |              |               |               |                                  |
|        | Pol Prito Ledger      | 10101002                          |                       | Notes        |               |               | <u> </u>                         |
|        | Charge Type           | 11 Main Loan 💌                    |                       |              |               |               |                                  |
|        |                       |                                   |                       |              |               |               |                                  |
|        | Responsibility        |                                   |                       |              |               |               |                                  |
|        | Capital Amount        |                                   |                       |              |               |               |                                  |
|        | Selection Flag        | •                                 |                       |              |               |               |                                  |
|        | Calculation Type      | 1) Monthly Advance                |                       |              |               |               |                                  |
| _      | Scen Beck             | 3                                 |                       | 21           |               |               | × .                              |
| 36     |                       |                                   |                       |              |               |               |                                  |
| E      |                       |                                   |                       |              |               |               |                                  |
|        |                       |                                   |                       |              |               |               |                                  |

| Main I | Shevigator Client v8. | 04 : Ny ILS : [mode=Z]<br>Company |                       |              |               |               | 🛛                                |
|--------|-----------------------|-----------------------------------|-----------------------|--------------|---------------|---------------|----------------------------------|
|        |                       |                                   | » () ((               | » it         | _             | 0             | <ul> <li>×</li> <li>×</li> </ul> |
|        | 1 Main 2 Horest       | 1 Drawings                        |                       |              |               |               |                                  |
|        |                       | Loan Master                       |                       |              |               |               |                                  |
|        | Loan No               | 100019-1                          |                       |              | Lea           | n Balances: - |                                  |
|        | Lonnee Id             | LODO19 Samioro leon               | New Loan Account      |              | Currency LDCI | L R           |                                  |
|        | Loen id               | 1                                 | New Loan Same Account | Current i An | reers YTD     | 0.00          |                                  |
|        | Arrears Lonn Id       | 1a                                | Wait Loan Account     | 0            | apital YTD    | 0.00          |                                  |
|        | Loon Type             | 41 long Tern *                    |                       |              | Lown YTD      | 0.00          |                                  |
|        | Descr                 | er adminen renn                   |                       | Here's A     | letton.       | Date          |                                  |
|        | Project               | OK                                |                       | 1            | No 128 088    | 1404          | -                                |
|        | Status                | 01 Pending                        |                       |              |               |               |                                  |
|        | Payment Policy        |                                   |                       |              |               |               |                                  |
|        | Installment           | 500.00                            |                       |              |               |               |                                  |
|        | FinelInstellnent      |                                   |                       |              |               |               | •                                |
|        |                       |                                   |                       |              |               |               |                                  |
|        | Pol Prito Ledger      | 10101002                          |                       | Notes        |               |               | <u> </u>                         |
|        | Charge Type           | 11 Main Loan 💌                    |                       |              |               |               |                                  |
|        |                       |                                   |                       |              |               |               |                                  |
|        | Responsibility        |                                   |                       |              |               |               |                                  |
|        | Capital Amount        |                                   |                       |              |               |               |                                  |
|        | Selection Flag        | •                                 |                       |              |               |               |                                  |
|        | Calculation Type      | 1) Monthly Advance                |                       |              |               |               |                                  |
| _      | Scen Beck             | 3                                 |                       | 21           |               |               | × .                              |
| 36     |                       |                                   |                       |              |               |               |                                  |
| E      |                       |                                   |                       |              |               |               |                                  |
|        |                       |                                   |                       |              |               |               |                                  |

| No. | ES Nevigator Client v8.<br>Scholt Call Exercises | 04 : Ny ILS : [mode=Z]   |                       |       |                      |                  | 🛛 🔀      |
|-----|--------------------------------------------------|--------------------------|-----------------------|-------|----------------------|------------------|----------|
|     | - e c                                            |                          | ) ((                  | » it  |                      | 0                | (v) (X)  |
|     | 1. Main 2 Interest                               | 1 Drawings               |                       |       |                      |                  |          |
|     |                                                  | Loan Master              |                       |       |                      |                  |          |
|     | Loan No                                          | L00019-1                 |                       |       |                      | Lean Balances: - |          |
|     | Lonnee Id                                        | LODO19 Samioro leon      | New Loan Account      |       | Currency             | LOCHL R          |          |
|     | Loen id                                          | 1                        | New Loan Same Account |       | urrent ( Arreers YTD | 0.00             |          |
|     | Arrears Loan Id                                  | ia                       | Visit Loan Account    |       | Capital YTD          | 0.00             |          |
|     | Loen Type                                        | 41 Long Term 💌           |                       |       | Loen YTD             | 0.00             |          |
|     | Descr                                            | #1 Samioro leon          |                       |       |                      |                  |          |
|     | Project                                          | 117                      |                       |       | Next Action          | Date             | <u> </u> |
|     | Vote / Approval                                  | UK.                      |                       |       | 1                    |                  |          |
|     | Stimus                                           | 01 Fending •             |                       |       |                      |                  |          |
|     | Payment Policy                                   | 500.00                   |                       |       |                      |                  |          |
|     | Einel instaligent                                |                          |                       |       |                      |                  | -        |
|     | 1 0 000 0 100000 0010                            |                          |                       |       |                      |                  |          |
|     | Pol Prito Ledger                                 | 101-01-002 COST OF SALES |                       | Notes |                      |                  | ~        |
|     | Charge Type                                      | lı Main Loan 💌           |                       |       |                      |                  |          |
|     |                                                  |                          |                       |       |                      |                  |          |
|     | Responsibility                                   | ۲                        |                       |       |                      |                  |          |
|     | Capital Amount                                   |                          |                       |       |                      |                  |          |
|     | Date Granted                                     |                          |                       |       |                      |                  |          |
|     | Selection Flag                                   |                          |                       |       |                      |                  |          |
|     | Calculation Type                                 | 1) Houthly Advance       |                       |       |                      |                  | ×        |
| Set | Scen Beck                                        | 0                        |                       | < (   |                      |                  | 2        |
| E   |                                                  |                          |                       |       |                      |                  |          |
|     |                                                  |                          |                       |       |                      |                  |          |
|     |                                                  |                          |                       |       |                      |                  |          |

| <b>1</b> | IES Nevigator Client v8. | 04 : Ny IES : [mode-Z]   |                       |                       |                  | 🛛 🔀                              |
|----------|--------------------------|--------------------------|-----------------------|-----------------------|------------------|----------------------------------|
|          | ) () ()                  |                          | • • •                 | » IT 0                | 0                | <ul> <li>×</li> <li>×</li> </ul> |
|          | 1. Visits 2 Interest     | 1 Drawings               |                       |                       |                  |                                  |
|          |                          | Loan Master              |                       |                       |                  |                                  |
|          | Loan No                  | 600019-1                 |                       |                       | Lean Balances: - |                                  |
|          | Lonnee ld                | LODO19 Samioro leon      | New Loan Account      | Currency              | LOCAL R.         |                                  |
|          | Loen id                  | 1                        | New Loan Same Account | Current / Arreero YTD | 0.00             |                                  |
|          | Arrears Lorn Id          | ia                       | Visit Loan Account    | Capitol YTD           | 0.00             |                                  |
|          | Lonn Type                | 41 Long Term 💌           |                       | Loen VTD              | 0.00             |                                  |
|          | Descr                    | #1 Samioro leon          |                       |                       |                  |                                  |
|          | Project                  | 107                      |                       | Next Action           | Date             | -                                |
|          | Vote / Approval          | VA.                      |                       |                       |                  |                                  |
|          | Stripus                  | of Fending               |                       |                       |                  |                                  |
|          | Installment              | 500.00                   |                       |                       |                  |                                  |
|          | Final Installment        |                          |                       |                       |                  | -                                |
|          |                          |                          |                       |                       |                  |                                  |
|          | Pol Prito Ledger         | 101-01-002 COST OF SALES |                       | Notes                 |                  | <u>^</u>                         |
|          | Charge Type              | lı Hain Loan 💌           |                       |                       |                  |                                  |
|          |                          | _                        |                       |                       |                  |                                  |
|          | Responsibility           | 8                        |                       |                       |                  |                                  |
|          | Capital Amount           |                          |                       |                       |                  |                                  |
|          | Date Granted             |                          |                       |                       |                  |                                  |
|          | Selection Flag           | ·                        |                       |                       |                  |                                  |
|          | Calculation Type         | 3                        |                       |                       |                  | ×                                |
| Set      | Scen Beck                |                          |                       | <                     |                  | 2                                |
| E        |                          |                          |                       |                       |                  |                                  |
| 1        |                          |                          |                       |                       |                  |                                  |
|          |                          |                          |                       |                       |                  |                                  |

| Helo | S Nevigator Client v8.<br>Subnit Out Functions | 04 : Ny ILS : [mode=Z]<br>Commands |                       |                       |                  |          |
|------|------------------------------------------------|------------------------------------|-----------------------|-----------------------|------------------|----------|
| ľ    | - 0 0                                          |                                    | » () ((               | » IT 🛛                | 0                | Ø 8      |
|      | 1. Main 2 Interest                             | 1 Drawings                         |                       |                       |                  |          |
|      |                                                | Loan Master                        |                       |                       |                  |          |
|      | Loan No                                        | 100019-1                           |                       |                       | Lean Balances: - |          |
|      | Lonnee ld                                      | LODO19 Samioro leon                | New Loan Account      | Currency              | LOCAL R.         |          |
|      | Loen id                                        | 1                                  | New Loan Same Account | Current / Arrenro YTD | 0.00             |          |
|      | Arrears Lonn Id                                | ia                                 | Mait Loan Account     | Capital VTC           | 0.00             |          |
|      | Loen Type                                      | 41 Long Term. 💌                    |                       | Loen YTC              | 0.00             |          |
|      | Descr                                          | #1 Senioro leon                    |                       |                       |                  |          |
|      | Project                                        | 107                                |                       | Next Action           | Date             | -        |
|      | Vote / Approval                                |                                    |                       |                       |                  |          |
|      | SEMUS                                          | 01 Fending                         |                       |                       |                  |          |
|      | Installated                                    | 500.00                             |                       |                       |                  |          |
|      | Final Installment                              |                                    |                       |                       |                  |          |
|      |                                                |                                    |                       |                       |                  |          |
|      | Pol Prito Ledger                               | 101-01-002 COST OF SALES           |                       | Notes                 |                  | <u>^</u> |
|      | Charge Type                                    | lı Main Loan 💌                     |                       |                       |                  |          |
|      |                                                |                                    |                       |                       |                  |          |
|      | Responsibility                                 | *                                  |                       |                       |                  |          |
|      | Capital Amount                                 |                                    |                       |                       |                  |          |
|      | Date Granted                                   |                                    |                       |                       |                  |          |
|      | Selection Flag                                 | -                                  |                       |                       |                  |          |
|      | Calculation Type                               | 1) Monthly Advance                 |                       |                       |                  | ×        |
| Ser  | Scen Beck                                      | ·                                  |                       | <u>×</u>              |                  | 2        |
| F    |                                                |                                    |                       |                       |                  |          |
| 11   |                                                |                                    |                       |                       |                  |          |
|      |                                                |                                    |                       |                       |                  |          |

| Subnik Quit Functions | Connerds                 |                       |                       |                  | - |
|-----------------------|--------------------------|-----------------------|-----------------------|------------------|---|
|                       |                          | » ()                  | » it 💷                | 0                |   |
| 1. Main 2 Interest    | 1 Drawings               |                       |                       |                  |   |
|                       | Loan Master              |                       |                       |                  |   |
| Loan No               | 100019-1                 |                       |                       | Loan Balances: - |   |
| Lonnee ki             | LODO19 Samioro leon      | New Loan Account      | Currency              | LOCHL R          |   |
| Loen id               | 1                        | New Loan Same Account | Current / Arreero YTD | 0.00             |   |
| Arrears Loan Id       | 1a                       | Mail Loan Account     | Capitel VTD           | 0.00             |   |
| Loen Type             | 41 long Term. *          |                       | Loen YTD              | 0.00             |   |
| Descr                 | #1 Samioro leon          |                       |                       |                  |   |
| Project               | 107                      |                       | Rext Action           | Date             |   |
| Vote / Approval       | 06.                      |                       | -                     |                  |   |
| Streus                | 01 Fending               |                       |                       |                  |   |
| Payment Policy        | 500.00                   |                       |                       |                  |   |
| Engligstalized        |                          |                       |                       |                  |   |
| 1.000.0100.000.010    |                          |                       |                       |                  |   |
| Pol Prito Ledger      | 101-01-002 COST OF SALES |                       | Notes                 |                  |   |
| Charge Type           | 1: Main Loan 💌           |                       |                       |                  |   |
|                       |                          |                       |                       |                  |   |
| Responsibility        | •                        |                       |                       |                  |   |
| Capital Amount        | 1                        |                       |                       |                  |   |
| Date Granted          |                          |                       |                       |                  |   |
| Selection Flag        | <u>.</u>                 |                       |                       |                  |   |
| Calculation Type      | 1: Monthly Advance 💌     |                       |                       |                  |   |
| Scen Beck             | 3                        |                       | <                     |                  | 2 |
|                       |                          |                       |                       |                  |   |
|                       |                          |                       |                       |                  |   |

Slide 46

The Capital Amount can also be specified later, but once again it is a prerequisite before the Loan Status can be changed to Active.

|     | ES Navigator Client v8.<br>Scholt Oct. Exertises | .04 : Ny ILS : [mode-Z]  |                          |       |                        |                  | . 🗆 🔀    |
|-----|--------------------------------------------------|--------------------------|--------------------------|-------|------------------------|------------------|----------|
|     |                                                  |                          | ) () ((                  | »     |                        |                  | ) () ()  |
|     | 1 Main 2 Interest                                | 1 Drawings               |                          |       |                        |                  |          |
|     |                                                  | Loan Master              |                          |       |                        |                  | <u>.</u> |
|     | Loan No                                          | 100019-1                 |                          |       |                        | Lean Balances: - |          |
|     | Lonnee Id                                        | LODO19 Samioro leon      | New Loan Account         |       | Currency               | LOCKL R          |          |
|     | Loen Id                                          | 1                        | New Loan Same Account    |       | Current / Arrenro 'YTD | 0.               | 00       |
|     | Arrears Loen Id                                  | ia                       | <u>Weit Loen Account</u> |       | Capital VTD            | 0.               | 0        |
|     | Loen Type                                        | 41 Long Term 💌           |                          |       | Loen YTD               | 0.               | 10       |
|     | Descr                                            | #1 Menioro Leon          |                          |       |                        |                  |          |
|     | Project                                          | 107                      |                          |       | Rext Action            | D                | 101      |
|     | Vote / Approval                                  |                          |                          |       |                        |                  |          |
|     | SERVIS<br>Day up weet Daylog u                   | 01 Fending               |                          |       |                        |                  |          |
|     | Payment Policy                                   | 500.00                   |                          |       |                        |                  |          |
|     | Final Installment                                |                          |                          |       |                        |                  |          |
|     |                                                  |                          |                          |       |                        |                  |          |
|     | Pol Prito Ledger                                 | 101-01-002 COST OF SALES |                          | Notes |                        |                  | <u>^</u> |
|     | Charge Type                                      | lı Hain Loan 💌           |                          |       |                        |                  |          |
|     |                                                  |                          |                          |       |                        |                  |          |
|     | Responsibility                                   | •                        |                          |       |                        |                  |          |
|     | Capital Amount                                   | 12000                    |                          |       |                        |                  |          |
|     | Date Granted                                     |                          |                          |       |                        |                  |          |
|     | Selection Flag                                   |                          |                          |       |                        |                  |          |
|     | Calculation Type                                 | 11 Monthly Advance       |                          |       |                        |                  | × .      |
| Ser | Sten Beck                                        |                          |                          |       | < .                    |                  | 2        |
| F   |                                                  |                          |                          |       |                        |                  |          |
|     |                                                  |                          |                          |       |                        |                  |          |
|     |                                                  |                          |                          |       |                        |                  |          |

| 10  | IES Navigator Client v8.<br>Scholt Calt Exertings | .04 : My IES : [mode=Z]  |                       |       |                        |                  | . 🗆 🛛    |
|-----|---------------------------------------------------|--------------------------|-----------------------|-------|------------------------|------------------|----------|
| -   | ) (?) C                                           |                          | » () ((               | »     |                        | 0                | e (x)    |
|     | 1. Visin 2 Interest                               | 1 Drawings               |                       |       |                        |                  |          |
|     |                                                   | Loan Master              |                       |       |                        |                  |          |
|     | Loan No                                           | L00019-1                 |                       |       |                        | Loan Balances: - |          |
|     | Lonnee Id                                         | LODO19 Samioro leon      | New Loan Account      |       | Currency               | LOCHL R          |          |
|     | Loen id                                           | 1                        | New Loan Same Account |       | Current / Arrears 'YTD | 0.00             |          |
|     | Arrears Lonn Id                                   | ia                       | Visit Loan Account    |       | Capitel YTD            | 0.00             |          |
|     | Loen Type                                         | 41 Long Term ·           |                       |       | Loen YTD               | 0.00             |          |
|     | Descr                                             | #1 Samioro leon          |                       |       |                        |                  |          |
|     | Project                                           | 117                      |                       |       | Next Action            | Date             | · ·      |
|     | Vote / Approval                                   | UK.                      |                       |       | 1                      |                  |          |
|     | Stimus                                            | 01 Fending               |                       |       |                        |                  |          |
|     | Payment Policy                                    | 500.00                   |                       |       |                        |                  |          |
|     | Einal instaligent                                 |                          |                       |       |                        |                  | -        |
|     | 1.0.000.0000.0010                                 |                          |                       |       |                        |                  |          |
|     | Pol Prito Ledger                                  | 101-01-002 COST OF SALES |                       | Notes |                        |                  | <u>~</u> |
|     | Charge Type                                       | lı Main Loan 💌           |                       |       |                        |                  |          |
|     |                                                   |                          |                       |       |                        |                  |          |
|     | Responsibility                                    | •                        |                       |       |                        |                  |          |
|     | Capital Amount                                    | 12000                    |                       |       |                        |                  |          |
|     | Date Granted                                      |                          |                       |       |                        |                  |          |
|     | Selection Flag                                    |                          |                       |       |                        |                  |          |
|     | Calculation Type                                  | 11 Honthly Advance       |                       |       |                        |                  | × .      |
| Set | Scen Beck                                         |                          |                       |       | < .                    |                  | 2        |
| f   |                                                   |                          |                       |       |                        |                  |          |

|                  |                          | ) () ((               | <i>»</i> 1 •          |                  | 0 |
|------------------|--------------------------|-----------------------|-----------------------|------------------|---|
| 1.Vein 2.Heres   | t 1 Drawings             |                       |                       |                  |   |
|                  |                          |                       |                       |                  |   |
| 6                | Pata Salacifan           |                       |                       |                  |   |
|                  | Date Selection           |                       |                       |                  | 2 |
| Loan Pa          | × L00019-L               |                       |                       | Loan Balances: . |   |
| Lonnee           | j LODO19 Samioro leon    | New Logit Account     | Currency              | LOCAL R.         |   |
| Loen             | j 1                      | New Loan Same Account | Current / Arreers YTD | 0.00             |   |
| Arrears Loan     | j ia                     | Mait Loan Account     | Capital VTD           | 0.00             |   |
| Lonn Type        | 41 Long Term 💌           |                       | Loen YTD              | 0.00             |   |
| Desi             | at senioro reon          |                       | Fault Labian          | Tester           |   |
| PYOP             | 08                       |                       | 1                     | 2404             |   |
| Statu            | Di Rending 💌             |                       |                       |                  |   |
| Payment Policy   | /                        |                       |                       |                  |   |
| Installinen      | 500.00                   |                       |                       |                  |   |
| FinelInstellinen | t                        |                       |                       |                  |   |
|                  | 141 61 655 6557 68 61185 |                       |                       |                  |   |
| Pol Prito Ledge  | 101-01-002 COST OF MALES |                       | Notes                 |                  |   |
| Charge Type      | 🔹 11 Hain Loan 💌         |                       |                       |                  |   |
| Recordential     |                          |                       |                       |                  |   |
| Capital Amoun    | 12,000.00                |                       |                       |                  |   |
| Date Grantes     | 17/12/2007               |                       |                       |                  |   |
| Selection Flag   | *                        |                       |                       |                  |   |
| Calculation Type | 11 Honthly Advance       |                       |                       |                  |   |
| Scen Beol        | 3                        |                       | 21                    |                  |   |

Slide 49

"Date Granted" will usually also be specified when we specify the Capital.

| Nel Hel | ES Navigator Client v<br>Subnit Quit Function | r <b>8.04</b> : I<br>ns Comi | lly IES :<br>rends | . (     | node-J  | ( <b>)</b> |    |      |     |         |       |                        |                  |      | - ¤ ×                            |
|---------|-----------------------------------------------|------------------------------|--------------------|---------|---------|------------|----|------|-----|---------|-------|------------------------|------------------|------|----------------------------------|
| -       |                                               | Q                            | _                  | _       | _       | - 0        | -  | 0    | -   |         | »     |                        |                  | - 6  | <ul> <li>×</li> <li>×</li> </ul> |
|         | 1. Main 2. Inderest 2. Drawings               |                              |                    |         |         |            |    |      |     |         |       |                        |                  |      |                                  |
|         |                                               | 1 Date                       | e Selaci           | tion    |         |            |    |      | ×   |         |       |                        |                  |      |                                  |
|         |                                               | Dec                          | embe               | r 2007  | Dec     | ember      | •  | 2007 | •   |         |       |                        |                  |      | Ľ                                |
|         | Loant                                         | Sun                          | Mon                | Tue     | Wed     | Thu        | In | Sat  |     |         |       |                        | Loan Balances: . |      |                                  |
|         | Loonee                                        | 25                           | 25                 | 27      | 25      | 29         | 30 | 4    |     | Account |       | Currency               | LOCEL R          |      |                                  |
|         | Loen                                          | 2                            | 3                  | 4       | 6       | 6          | 7  | 8    |     | Account |       | Current / Arrears 'YTD |                  | 0.00 |                                  |
|         | Arrears Lonn                                  | 9                            | 10                 | 11      | 12      | 13         | 14 | 15   |     | Account |       | Capital YTD            |                  | 0.00 |                                  |
|         | Lonn Typ                                      | 16                           | 17                 | 18      | 19      | 20         | 21 | 22   |     |         |       | Loen YTD               |                  | 0.00 |                                  |
|         | Des                                           | 23                           | 24                 | 25      | 26      | 27         | 28 | 29   | 11  |         |       |                        |                  |      | 1.00                             |
|         | Proje                                         | 30                           | 31                 | 1       | 2       | 8          | 4  | 6    | 11  |         |       | Next Action            |                  | Date | -                                |
|         | Vote / Approv                                 | a [0, 3                      | ien di vo          |         |         |            |    |      | - 1 |         |       |                        |                  |      |                                  |
|         | Payment Polic                                 | 29                           | citatiny           |         |         |            |    |      |     |         |       |                        |                  |      |                                  |
|         | Installine                                    | n                            |                    | 51      | 00.00   |            |    |      |     |         |       |                        |                  |      |                                  |
|         | Final Installine                              | nt                           |                    |         |         |            |    |      |     |         |       |                        |                  |      | •                                |
|         |                                               | 101-                         | 01-002             | 0007.1  | NE 0811 | P-0        |    |      |     |         |       |                        |                  |      |                                  |
|         | Pol Prito Ledg                                | or 101-                      | or-out             | COAL I  | OF ARE  | -          |    |      |     |         | Notes |                        |                  |      |                                  |
|         | Charge 19                                     | is ITLE                      | tain Lo            | 011.    |         | -          |    |      |     |         |       |                        |                  |      |                                  |
|         | Responsibil                                   | N *                          |                    |         |         |            |    |      |     |         |       |                        |                  |      |                                  |
|         | Cepital Amou                                  | nt                           |                    | 12,00   | 00.00   |            |    |      |     |         |       |                        |                  |      |                                  |
|         | Date Grants                                   | si 17                        | /12/20             | 07      |         |            |    |      |     |         |       |                        |                  |      |                                  |
|         | Selection Fig                                 | ະ                            |                    |         |         | _          |    |      |     |         |       |                        |                  |      |                                  |
|         | Calculation Typ                               | 11 8                         | fonthly            | , yasan | ioe     | •          |    |      |     |         |       |                        |                  |      | <b>_</b>                         |
| Ser     | Scen Be                                       | ok 3                         |                    |         |         |            |    |      |     |         |       | <u>&lt;</u>            |                  |      | 2                                |
| E       |                                               |                              |                    |         |         |            |    |      |     |         |       |                        |                  |      |                                  |
|         |                                               |                              |                    |         |         |            |    |      |     |         |       |                        |                  |      |                                  |
|         |                                               |                              |                    |         |         |            |    |      |     |         |       |                        |                  |      |                                  |

| Mail I | Shevigator Client v8. | 04 : Ny ILS : [mode=Z]   |                           |                       |                  | 🛛 🔀      |
|--------|-----------------------|--------------------------|---------------------------|-----------------------|------------------|----------|
|        |                       |                          | ) () (                    | » it 🗉                | õ                | Ø (X)    |
|        | 1.Vain 2 interest     | 1 Drawings               |                           |                       |                  |          |
|        |                       | Loan Master              |                           |                       |                  |          |
|        | Loan No               | 100019-1                 |                           |                       | Loan Balances: - |          |
|        | Lonnee ld             | LOOD19 Samioro leon      | New Loan Account          | Currency              | LOCIL R.         |          |
|        | Loen id               | 1                        | New Loan Same Account     | Current / Arrenro YTD | 0.00             |          |
|        | Arrears Lonn Id       | ia                       | <u>Visit Loan Account</u> | Capitol VTD           | 0.00             |          |
|        | Loen Type             | 41 long Term 💌           |                           | Loen YTD              | 0.00             |          |
|        | Descr                 | at sentoro reou          |                           | Truck Sales on        | Techa            | 1.1      |
|        | Project               | OF                       |                           | 1                     | Tarce            | -        |
|        | VOLE / Approval       | 0. Reading               |                           |                       |                  | _        |
|        | Pawment Policy        | of renarity              |                           |                       |                  |          |
|        | Installment           | 500.00                   |                           |                       |                  |          |
|        | Finel Installment     |                          |                           |                       |                  | •        |
|        |                       |                          |                           |                       |                  |          |
|        | Pol Prito Ledger      | 101-01-002 COST OF SALES |                           | Notes                 |                  | <u>^</u> |
|        | Charge Type           | lı Hain Loan 💌           |                           |                       |                  |          |
|        |                       |                          |                           |                       |                  |          |
|        | Responsibility        | 12,000.00                |                           |                       |                  |          |
|        | Date Granted          | 17/12/2007               |                           |                       |                  |          |
|        | Selection Flag        | 2                        |                           |                       |                  |          |
|        | Calculation Type      | 1) Honthly Advance       |                           |                       |                  |          |
|        | Scen Beck             | 3                        |                           | 21                    |                  | × .      |
|        |                       |                          |                           |                       |                  |          |
| E      |                       |                          |                           |                       |                  |          |
|        |                       |                          |                           |                       |                  |          |

| Bits Navigat  | or Client v8.                                                                                                    | 04 : Ny ILS : [mode=Z]                                                                         |                                                                        |       |                                                                                 |                                                         |                            |
|---------------|----------------------------------------------------------------------------------------------------|------------------------------------------------------------------------------------------------|------------------------------------------------------------------------|-------|---------------------------------------------------------------------------------|---------------------------------------------------------|----------------------------|
|               | e 0                                                                                                    | 0.000                                                                                          | » ()                                                                   | »     |                                                                                 |                                                         | × ×                        |
| <u>i</u> Main | 2 Interest                                                                                                    | 1 Drawings                                                                                     |                                                                        |       |                                                                                 |                                                         |                            |
|               |                                                                                                    | Loan Master                                                                                    |                                                                        |       |                                                                                 |                                                         |                            |
|               | Loan No<br>Loanee Id<br>Loan Id<br>Irrears Loan Id<br>Loan Type<br>Descr<br>Project                                                  | L00019-1<br>L00019 Senioro Leon<br>1<br>1a<br>41 long Term<br>#1 Senioro Leon<br>06            | <u>New Loan Arrount</u><br>New Loan Same Arrount<br>Visit Loan Arrount |       | Currency<br>Current (Arrears VTD<br>Capital VTD<br>Loen VTD<br>Rext Action<br>1 | Loam Balances: -<br>LOCH, R<br>0,0<br>0,0<br>0,0<br>Dat | 0<br>0<br>0<br>ta <u> </u> |
| F             | Status<br>Payment Policy<br>Installment<br>Tinel Installment                                                                         | 01 Fending •                                                                                   |                                                                        |       |                                                                                 |                                                         |                            |
| ۹<br>۵<br>۵   | ol Prito Ledger<br>Charge Type<br>Responsibility<br>Capital Amount<br>Date Granted<br>Selection Flag<br>alculation Type<br>Scan Back | 101-01-002 CORT OF SALES<br>11 Main Loan<br>12,000.00<br>17/12/2007<br>11 Monthly Advance<br>3 |                                                                        | Notes |                                                                                 |                                                         | ×                          |
| É             |                                                                                                    |                                                                                                |                                                                        |       |                                                                                 |                                                         |                            |

| S Nevigator Client v8.04 : Ny II<br>Subalt Out Exections Commende | S: [mode-Z]        |       |                         |                      | -                     |
|-------------------------------------------------------------------|--------------------|-------|-------------------------|----------------------|-----------------------|
| Sank Or Factors Complete                                          |                    |       |                         |                      | _                     |
| ા છે પ                                                            |                    | ) «   | <i>»</i>                |                      | <ul> <li>V</li> </ul> |
| 1 Main 2 Internet 2 Draw                                          | ngz                |       |                         |                      |                       |
|                                                                   |                    |       |                         |                      |                       |
| Expected Loan Term                                                |                    |       |                         |                      |                       |
| Mum Of Fatz                                                       | First Pat Int      | arval |                         |                      | *                     |
| 1 24                                                              | 1                  | 1     |                         |                      | -                     |
| yex Bre god ins Bil Del                                           |                    |       |                         |                      | ÷                     |
| Insurance Policies                                                |                    |       |                         |                      |                       |
| Ing Pol Ref                                                       | From Period        |       | Pol Amount              | Int                  | *                     |
| T                                                                 |                    |       |                         |                      |                       |
|                                                                   |                    |       |                         |                      |                       |
|                                                                   |                    |       |                         |                      | -                     |
|                                                                   |                    |       |                         |                      | _                     |
|                                                                   |                    |       |                         |                      |                       |
| Interest                                                          |                    |       |                         |                      |                       |
| Dabit Interact                                                    |                    |       | Cradit Interact         |                      |                       |
| Int Dn Cr Bals                                                    | Int Account        |       | Int Dn Dt Bals          | Int Account          | A                     |
| 1 10 10% p.m.                                                     | defp Interest Paid |       | 1 10 10% p.m.           | defr Interest Receiv |                       |
|                                                                   |                    | •     |                         |                      | -                     |
|                                                                   |                    |       |                         |                      |                       |
| Arrears Debit Interest                                            |                    |       | Arrears Credit Interest |                      |                       |
| Arr Int Dn Cr Bals                                                | Int Account.       |       | Arr Int Dt Balz         | Int Account.         |                       |
| 1 10 10% p.m.                                                     | defp Interest Paid |       | 1 10 10% p.m.           | defr Interest Receiv | -                     |
|                                                                   |                    |       |                         |                      |                       |
|                                                                   |                    |       |                         |                      |                       |
|                                                                   |                    |       |                         |                      |                       |

Slide 53

The settings specified here are all picked up from the Loan Template but of course we can look at these and make any changes where it may be required.

| C IES Nevigator Client v8.04 : Ny IES : | [mode=2]                     |                                                                                                    | 🛛 🔀 |
|-----------------------------------------|------------------------------|----------------------------------------------------------------------------------------------------|-----|
| Help Subnit Quit Functions Commends     | • 0 «                        | » 17 🔹 😋 🖉                                                                                                    | (X) |
| 1 Main 2 Interest 2 Drawings            | 1                            |                                                                                                    |     |
| Cash Drawn Down: -                      |                              | Allowed Cash Drawings: -                                                                                                    |     |
| Already Drawn                           | Draw Date Status A<br>Artive | Cash Drawings Draw Dates           1         12,000.00         17/12/2007           Carrent Stores Drawings: -         Ereditors / Stores Draw & Reference         1 | 4   |
|                                         |                              | Purchase Order Drawings: -                                                                                                    | -   |
| See Mexi Pre Jan Inc. Ed. Del           |                              | Drdered Committed Act                                                                                                    |     |

There is nothing that we need to specify here at the Drawings. This is really an information part of the Loan Master Record which will show us as the Loan is used, the various Drawings. Also when we use those functions of Loans it will show the Purchase Orders and Stores Drawings and so on.

| ES Nevigator Client v8<br>Help Subnik Quit Punctions | .04 : Ny ILS : [mode=2]<br>Convends |                    |                       |                  |                                  |
|------------------------------------------------------|-------------------------------------|--------------------|-----------------------|------------------|----------------------------------|
| + () (                                               |                                     | • • • •            | » 11 🖷                | 0                | <ul> <li>×</li> <li>×</li> </ul> |
| 1. Main 2. Inderest                                  | 3 Drawings                          |                    |                       |                  |                                  |
|                                                      | Loan Master                         |                    |                       |                  |                                  |
| Loan No                                              | 600019-1                            |                    |                       | Lean Balances: - |                                  |
| Loenee ld                                            | 101019                              | New Loan Account   | Currency              | LICHL R.         |                                  |
| Loen la                                              | ia                                  | Visit Loan Account | Current r Arreers YTD | 0.00             |                                  |
| Lono Type                                            | 41 Long Tern                        |                    | Lowo YTD              | 0.00             |                                  |
| Descr                                                | #1 Semioro leon                     |                    |                       |                  |                                  |
| Project                                              |                                     |                    | Wext Action           | Date             | <u> </u>                         |
| Vote / Approval                                      | OK                                  |                    | 1                     |                  |                                  |
| Stinkus                                              | 01 Fending                          |                    |                       |                  |                                  |
| Payment Policy                                       | 500.00                              |                    |                       |                  |                                  |
| Final Installment                                    |                                     |                    |                       |                  |                                  |
|                                                      |                                     |                    |                       |                  |                                  |
| Pol Prito Ledger                                     | 101-01-002 COST OF SALES            |                    | Notes                 |                  | <u>^</u>                         |
| Charge Type                                          | lı Main Loan 💌                      |                    |                       |                  |                                  |
|                                                      |                                     |                    |                       |                  |                                  |
| Carolal Amount                                       | 12,000.00                           |                    |                       |                  |                                  |
| Date Granted                                         | 17/12/2007                          |                    |                       |                  |                                  |
| Selection Flag                                       | •                                   |                    |                       |                  |                                  |
| Calculation Type                                     | 1) Monthly Advance                  |                    |                       |                  |                                  |
| Scen Beck                                            | 3                                   |                    | < ( )                 |                  | 2                                |
|                                                      |                                     |                    |                       |                  |                                  |
|                                                      |                                     |                    |                       |                  |                                  |
|                                                      |                                     |                    |                       |                  |                                  |

So this Loan is specified now.

If we "Save" it, then it comes into existence.

| 1  | IES Navigator Client v8. | 04 : Ny ILS : [mode=Z]   |                       |       |                                   |                  | 2       |
|----|--------------------------|--------------------------|-----------------------|-------|-----------------------------------|------------------|---------|
|    | - 9 C                    |                          | ) () ((               | »     |                                   | (6)              | (v) (X) |
|    | 1. Visin 2 Interest      | 1 Drawings               |                       |       |                                   |                  |         |
|    |                          | Loan Master              |                       |       |                                   |                  |         |
|    | Loan No                  | 100019-1                 | New Long Brown        |       |                                   | Lean Balances: - |         |
|    | Loanee Id                | 1                        | New Loan Same Account |       | Currency<br>Current Chromers VIID | DICKL R.<br>0.0  |         |
|    | derears Loppid           | ia                       | Visit Loan Account    |       | Carlett FAREND TTD                | 0.0              | 1       |
|    | Loen Type                | 41 Long Tern 💌           |                       |       | Loen YTD                          | 0.0              | )       |
|    | Descr                    | #1 Semioro leon          |                       |       |                                   |                  |         |
|    | Project                  |                          |                       |       | Next Action                       | Dut              | • •     |
|    | Vote / Approval          | 0K                       |                       |       | 1                                 |                  |         |
|    | Status                   | 01 Fending •             |                       |       |                                   |                  |         |
|    | Payment Policy           | 500-00                   |                       |       |                                   |                  |         |
|    | Final Installment        |                          |                       |       |                                   |                  | -       |
|    |                          |                          |                       |       |                                   |                  |         |
|    | Pol Prito Ledger         | 101-01-002 COST OF SALES |                       | Notes |                                   |                  | ~       |
|    | Charge Type              | lı Hain Loan 💌           |                       |       |                                   |                  |         |
|    |                          |                          |                       |       |                                   |                  |         |
|    | Carolial Amount          | 12,000.00                |                       |       |                                   |                  |         |
|    | Date Granted             | 17/12/2007               |                       |       |                                   |                  |         |
|    | Selection Flag           | •                        |                       |       |                                   |                  |         |
|    | Calculation Type         | 1) Monthly Advance 💌     |                       |       |                                   |                  |         |
| 50 | Scen Beck                | 3                        |                       |       |                                   |                  | 2       |
| e  |                          |                          |                       |       |                                   |                  |         |
| 1  |                          |                          |                       |       |                                   |                  |         |
|    |                          |                          |                       |       |                                   |                  |         |

| Loan Master         Loan Master         Door       New Loan Sama Accourt         Maw Loan Sama Accourt       Current / Arreav TD       0.49         Loan Ymp       May Loan Sama Accourt       Current / Arreav TD       0.49         Door       Station Fermional To the Master       Master       Current / Arreav TD       0.49         Poletit       Di-Di-Did Coart OF Salles       Notes       Master         Poletit       Di-Di-Did Coart OF Salles       Notes         Poletit       Di-Di-Did Coart OF Salles       Notes         Charge Type       In Main Loan       Notes         Coart Master       Master       Notes <th< th=""><th>a Subnik Quik Functions</th><th>Connends</th><th></th><th></th><th></th><th><u>ع</u>اد</th></th<>                                                                                                    | a Subnik Quik Functions | Connends                 |                       |                        |                  | <u>ع</u> اد |
|----------------------------------------------------------------------------------------------------|-------------------------|--------------------------|-----------------------|------------------------|------------------|-------------|
| 1 Mein       3 Prevengs         Loan Master       2         Loan Master       2         Loan Master       2         Loan Master       2         Loan Master       2         Loan Master       2         Loan Master       2         Loan Master       2         Loan Master       2         Loan Master       2         Loan Master       00019-1         Loan Master       2         Loan Master       00019-1         Loan Master       2         Loan Master       000019-1         Loan Master       00019-1         Loan Master       00019-1         Loan Master       00019-1         Loan Master       00019-1         Loan Master       00019-1         Loan Master       00019-1         Loan Master       00019-1         Loan Master       00019-1         Loan Master       00019-1         Loan Master       00019-1         Loan Master       00019-1         Loan Master       0010-1         Poyner Poly       101-01-002 Corr of 9 34LE9         Poyner Poly       101-01-002 Corr of 9 34LE9                                                                                                    | ) () (                  |                          | » () «                | » IT 🛛                 | 6                | Ø (*        |
| Learn No.       Loan Master         Learn No.       Loan Master         Learn No.       Loan Sama Account         Learn No.       New Lean Sama Account         Learn No.       New Lean Sama Account         Arreas Learn No.       New Lean Sama Account         Arreas Learn No.       New Lean Sama Account         Arreas Learn No.       New Lean Sama Account         Mark Lean Sama Account       Current / Arreas VID         Desc.       East Satistication         Desc.       East Satistication         Voto / Agrocow       OK         Status       Di Fending         Polymet Policy       Status         Polymet Redig       101-01-002 CORT OF SALES         Charge Type       11 Hain Lean         Performed Land       122,000.00         Desc formed Seden Phone       122,000.00         Desc formed Seden Phone       122,000.00                                                                                                    | 1.Main 2.Interest       | 1 Drawings               |                       |                        |                  |             |
| Loan Master       Lean Balances:-         Loan Ma       00019-1         Loan Ma       Max Loan Account         Loan Ma       New Loan Account         Loan Ma       New Loan Account         New Loan Account       Current Armens VD         Basiso Di Fending Texa       New Loan Account         New Loan Maximum       State         New Loan Account       New Loan Account         New Loan Account       Current Armens VD         New Loan Account       New Loan Account         New Loan Account       New Loan Account         New Loan Account       New Loan Account         New Loan Account                                                                                                    |                         |                          |                       |                        |                  |             |
| Learn Na (20019-1<br>Learnesis (20019-1)<br>Learnesis (20019-2)<br>Learnesis (20019-2)<br>Learnes (20019-2)<br>Learnes (20019-2)<br>Learnes (20019                                                     |                         | Loan Master              |                       |                        |                  |             |
| Learn No 20039-1 Lonneets C00019 Senioto Leon New Loan Account Current / Arreners VTD Current / Arreners VTD Current / Arreners VTD Current / Arreners VTD 0 0 0 0 0 0 0 0 0 0 0 0 0 0 0 0 0 0 0                                                                                                    |                         |                          |                       |                        |                  |             |
| Lonneolo 100019 Rendorbo Leon New Loan Same Account Current (America VID 6.60<br>Arrear Stoniol 10. Visit Loan Account VID 6.60<br>Loan Type 41 Jong Tena V<br>Descr 41 Senioro Leon VID 6.60<br>Loan VID 6.60<br>Loan VID 6.60<br>L | Loan No                 | L00019-1                 |                       |                        | Loan Balances: - |             |
| Loan 19 1<br>Arrests Loan 3 1a<br>Lean Type 41 Ang Tetra V<br>Description 41 Senioro Leon<br>Froiet<br>Vote / Aggrove 08<br>Vote / Aggrove 08<br>Payment Polog<br>Instalment 500-00<br>Froi Instalment 500-00<br>Froi Instalment 101-01-002 COST OF SALES<br>Cherge Type 11 Hain Loan V<br>Responsibility 12,000-00<br>Cedol Anour 122,000-00<br>Cedol Anour 122,000-00<br>Cedol Anour 122,000-00<br>Cedol Anour 112,000-00<br>Cedol Anour 112,000-00<br>Cedol Anour 112,000-00<br>Cedol Anour 112,000-00<br>Cedol Anour 112,000-00<br>Cedol Anour 112,000-00<br>Cedol Anour 112,000-00<br>Cedol Anour 112,000-00<br>Cedol Anour 112,000-00<br>Cedol Anour 112,000-00<br>Cedol Anour 112,000-00<br>Cedol Anour 112,000-00<br>Cedol Anour 112,000-00<br>Cedol Anour 114 Monthly Advance V                                                                                                    | Lonnee Id               | 500019 Semioro leon      | New Loan Account      | Currency               | LOCHL R          |             |
| Arrear Loon 7 Type 41 Jong Tetta  Loon 7 Type 41 Jong Tetta  Loon 7 Type 41 Jong Tetta  Loon 7 Type 41 Jong Tetta  Project  Project  Resct Action Data Resct Action Data Resct                                                                                                    | Loen id                 | 1                        | New Loan Same Account | Current ('Arrenro 'YTD | 0.00             |             |
| Loon YID Loon YID Loo                                                                                                    | Arrears Loen Id         |                          | Mail Loan Account     | Capital YTD            | 0.00             |             |
| Bit     Bit     Bit       Vote J.Approved     0K       Bit     01 Penditory       Payment Polor       Statiser       Statiser       PoliPhts Ledger       D10-D1-002 CORT OF SALES       Charge Type       11 Main Loan       Responsibility       Responsibility       Selection Page       Selection Page       Galaxies                                                                                                    | Loen Type               | 41 Long Term             |                       | Loen YTD               | 0.00             |             |
| Hote     International Control of Status       Status     0.1 Fending       Payment Policy     500.00       Instalment     500.00       PolPints Ledge     101-01-002 CORT OF StatEs       PolPints Ledge     101-01-002 CORT OF StatEs       Charge Type     11 Main Losen       Responsibility     12,000.00       Date Granes     10/12/2007       Selection Flype     11 Monthily Advance                                                                                                    | Descr                   | er sentoro scon          |                       | Next Action            | Tata             | 1.          |
| Status     01     Pending       Payment Policy     101-01-002     500.00       Instalment     500.00       Final Instalment     500.00       Pol/Pinto Lodge     101-01-002       Cherge Type     11       Responsibility     12,000.00       Dete Omness     107/12/2007       Selection Final     1       Calouddion Final     1                                                                                                    | Project                 | OF                       |                       | 1                      |                  |             |
| Payment Rolog<br>Installerent 500=00<br>Final Installerent 101-01-002 COST OF SALES<br>Pol Pristo Ledge<br>Cherge Tryse 11 Main Loen<br>Responsibility * 12,000=00<br>Dete Crantes 17/12/2007<br>Selection Resp<br>Calculation Resp<br>Calculation R                                       | Status                  | Du Rending               |                       |                        |                  |             |
| Instalinent 500.00 Final Installment Pol Prists Ledge Charge Prist Capital Anount 122,000.00 T7/12/2007 Selection Final Final Prists Capital Anount 12/12/2007 Selection Final Final Prists Final Prists                                                                                                    | Payment Policy          |                          |                       |                        |                  |             |
| Final installment Pol Prints Ledger 101-01-002 CORT OF BALES Charge Type 11 Main Loen  Responsibly Capital Amount Date Controls Selection Res Calculation Type 11 Monthly Advance                                                                                                    | Installment             | 500.00                   |                       |                        |                  |             |
| Pol Pinto Ledger<br>Cherge Type<br>Creget Anour<br>Dete Granted<br>Selection Flag<br>Calculation Type<br>1 Monthly Advance                                                                                                    | Fine Installment        |                          |                       |                        |                  |             |
| PolParts Ledge 101-01-002 CORT OF SALES Notes Charge Type 11 Main Loen  Responsibility Caddat Ansurt Date Oranted 17/12/2007 Selection Rag Caddation Rag Thorthily Advance                                                                                                    |                         |                          |                       |                        |                  |             |
| Charge Type 1: Hain Loan<br>Responsibility<br>Capital Ansurt<br>Date Granted<br>Selection Flag<br>Calculation Flag<br>Calculation Fl                                                                                                    | Pol Prito Ledger        | 101-01-002 COST OF SALES |                       | Notes                  |                  | -           |
| Responsibility     *       Capital Amount     12,000.00       Date Granted     17/12/2007       Selection Reg     *       Calouidion Type     11 Monthly Advance                                                                                                    | Charge Type             | lı Hain Loan 💌           |                       |                        |                  |             |
| Responsibility  Capital Amount 12,000-00 Date Granted 17/12/2007 Selection Flag Celouidion Flag I I Honthly Advance                                                                                                    |                         |                          |                       |                        |                  |             |
| Capital Annual 12/12/2007<br>Date Granted 17/12/2007<br>Selection Flag Calculation Flag II Monthly Advance                                                                                                    | Responsibility          | 12 000 00                |                       |                        |                  |             |
| Selection Flag Calculation Types 1 Monthly Advance                                                                                                    | Capital Amount          | 12/12/2002               |                       |                        |                  |             |
| Calculation Type 11 Monthly Advance                                                                                                    | Date Unined             | *                        |                       |                        |                  |             |
| Concerning and another and and a second second seco                                                                                                    | Calculation Tuna        | 1. Konthir Adress        |                       |                        |                  |             |
| SCODENCE Y                                                                                                    | Scen Back               | 3                        |                       |                        |                  | ~           |
| C.                                                                                                    | 000000000               |                          |                       |                        |                  |             |
|                                                                                                    |                         |                          |                       |                        |                  |             |

Slide 57

Now for the sake of this example we are going to suggest that this particular Customer gets a  $2^{nd}$  Loan as well.

|      | ES Navigator Client v8. | 04 : Ny IES : [mode | -7] |                       |       |                       |                  |         | Z                     |
|------|-------------------------|---------------------|-----|-----------------------|-------|-----------------------|------------------|---------|-----------------------|
| map. |                         | CONTRACTS           | -   | • • • •               | »     |                       |                  | (4)     | <ul> <li>x</li> </ul> |
|      | 1.Main 2 Interest       | 1 Drawings          |     |                       |       |                       |                  |         |                       |
|      |                         | Loan Master         |     |                       |       |                       |                  |         |                       |
|      | Loan No                 | 1459651521          |     |                       |       |                       | Lean Balances: . |         |                       |
|      | Lonnee Id               | sani                |     | New Loan Account      |       | Currency              | LICHL R          |         |                       |
|      | Loen id                 |                     |     | New Loan Same Account |       | Current / Arrenro YTD |                  | 0.00    |                       |
|      | Arrears Loan Id         |                     |     | Well Loan Account     |       | Capital YTD           |                  | 0.00    |                       |
|      | Loan Type               | 1) Hire Purchase    | *   |                       |       | Loen YTD              |                  |         |                       |
|      | Descr                   |                     |     |                       |       | Watch Labian          |                  | Tester  |                       |
|      | Project                 |                     |     |                       |       | 1                     |                  | L-B-C-B |                       |
|      | Vote / Approval         | Dr. Rending         |     |                       |       |                       |                  |         |                       |
|      | Dawaad Balay            | of Fending          | •   |                       |       |                       |                  |         |                       |
|      | Installaert             |                     |     |                       |       |                       |                  |         |                       |
|      | Final Installment       |                     |     |                       |       |                       |                  |         | -                     |
|      |                         |                     |     |                       |       |                       |                  |         |                       |
|      | Pol Prito Ledger        |                     |     |                       | Notes |                       |                  |         | <u>^</u>              |
|      | Charge Type             | 1: Main Loan        | ٠   |                       |       |                       |                  |         |                       |
|      | Responsibility          |                     |     |                       |       |                       |                  |         |                       |
|      | Capital Amount          |                     |     |                       |       |                       |                  |         |                       |
|      | Date Granted            |                     |     |                       |       |                       |                  |         |                       |
|      | Selection Flag          |                     | _   |                       |       |                       |                  |         |                       |
|      | Calculation Type        | 1: Monthly Advance  |     |                       |       |                       |                  |         |                       |
| Ser  | Scen Beck               |                     |     |                       |       | <                     |                  |         | 2                     |
| f    |                         |                     |     |                       |       |                       |                  |         |                       |

| 1    | ES Navigator Client v8.  | O4 : Ny ILS : [mode-                  | 4]                    |                       |                  | 🛛        |
|------|--------------------------|---------------------------------------|-----------------------|-----------------------|------------------|----------|
| Help | Subnik Quk Hunctions     | Connends                              | •• (D) (/             |                       | ~                |          |
|      | U U                      | · · · · · · · · · · · · · · · · · · · | V 0 ((                | // 01                 |                  | <b>O</b> |
|      | 1 Main 2 Marent          | 1 Drawings                            |                       |                       |                  |          |
|      |                          | Loan Master                           |                       |                       |                  |          |
|      | Loan No                  | 1459651521                            |                       |                       | Loan Balances: - |          |
|      | Lonnee ld                | sani.                                 | New Loan Account      | Currency              | LUCHL R          |          |
|      | Lonnid                   |                                       | New Loan Same Account | Current / Arrears YTD | 0.00             |          |
|      | Arrears Loan Id          |                                       | Visit Loan Account    | Capitel YTD           | 0.00             |          |
|      | Loen Type                | 1) Hire Purchase                      | •                     | Loen YTD              | 0.00             |          |
|      | Descr                    |                                       |                       | The second second     |                  |          |
|      | Project                  |                                       |                       | Rext Action           | Date             | -        |
|      | Vote / Approval          | Dr. Ban Black                         | -                     |                       |                  | _        |
|      | DUNIO<br>Research Dology | of renaing                            | •                     |                       |                  |          |
|      | Instalized               |                                       |                       |                       |                  |          |
|      | FinelInstellment         |                                       |                       |                       |                  |          |
|      |                          |                                       |                       |                       |                  |          |
|      | Pol Prito Ledger         |                                       |                       | Notes                 |                  | <u>^</u> |
|      | Charge Type              | 11 Main Loan                          | •                     |                       |                  |          |
|      | Responsibility           |                                       |                       |                       |                  |          |
|      | Ceptel Amount            |                                       |                       |                       |                  |          |
|      | Date Granted             |                                       |                       |                       |                  |          |
|      | Selection Flag           |                                       |                       |                       |                  |          |
|      | Calculation Type         | 1) Monthly Advance                    | •                     |                       |                  | <b>v</b> |
| 501  | Scen Beck                |                                       |                       | <                     |                  | 2        |
| E    |                          |                                       |                       |                       |                  |          |
|      |                          |                                       |                       |                       |                  |          |

| Help | ES Nevigator Client v8.<br>Infolab Corrections Lo | <mark>14 : Wy ILS : [mode=2]</mark><br>on <b>Logoff</b> Companion Witterd Hvw.do.1 DetaMents Business/Modules Action/Focus Option | Erent            |
|------|---------------------------------------------------|----------------------------------------------------------------------------------------------------|------------------|
| -    | <u>⊳ 0</u> 0                                      |                                                                                                    |                  |
|      | 1. Main 2 Interest                                | 1 Drawings                                                                                                    |                  |
|      |                                                   | Loan Master                                                                                                    |                  |
|      | Loan No                                           | 1459651521                                                                                                    | Lean Balances: - |
|      | Lonnee Id                                         | sant. New Loan Account                                                                                                    | Currency LOCAL R |
|      | Loen Id                                           | Visit Low Arrount Current / An                                                                                                    | reers YTD R. H   |
|      | Arrears Loan Id                                   | 1) Eire Burghasa                                                                                                    | aptin (10 0.00   |
|      | Descr                                             | SUPEL SULCE Values Lond                                                                                                    | Loui Ho          |
|      | Project                                           | STALL STITCT: VALUES FOUND                                                                                                    | Date             |
|      | Vote / Approval                                   | Select one of these?                                                                                                    |                  |
|      | Status                                            | 0) Fending 1 L00019 Senioro Leon                                                                                                  |                  |
|      | Payment Policy                                    |                                                                                                    |                  |
|      | Instalinent                                       |                                                                                                    |                  |
|      | Final Installment                                 | Select ALL Show FullLine Cancel OK                                                                                                |                  |
|      | PolPate Ledow                                     | bintes                                                                                                    | ~                |
|      | Charge Type                                       | li Hain Loan 💌                                                                                                    |                  |
|      |                                                   |                                                                                                    |                  |
|      | Responsibility                                    |                                                                                                    |                  |
|      | Capital Amount                                    |                                                                                                    |                  |
|      | Date Granted                                      |                                                                                                    |                  |
|      | Selection Flag                                    |                                                                                                    |                  |
|      | Calculation Type                                  | 11 Houthly Advance                                                                                                    | ×.               |
| Set  | Scen Beck                                         | <                                                                                                    | 2                |
| Ē    |                                                   |                                                                                                    |                  |
|      |                                                   |                                                                                                    |                  |
| -    |                                                   |                                                                                                    |                  |

|                   |                    | -0 | ) () ((            | »       |                       |                  | 6    |  |
|-------------------|--------------------|----|--------------------|---------|-----------------------|------------------|------|--|
| 1.Vain 2.Interest | 1 Drawings         |    |                    |         |                       |                  |      |  |
|                   | <u> </u>           |    |                    |         |                       |                  |      |  |
|                   | Loan Master        |    |                    |         |                       |                  |      |  |
|                   |                    |    |                    |         |                       |                  |      |  |
| Loan No           | 1459651521         |    |                    |         |                       | Lean Balances: - |      |  |
| Lonnee Id         | pant               |    | New Loan Account   |         | Currency              | LICHL R.         | 0.00 |  |
| Loen Id           |                    |    | Visit Loan Account |         | Current r Arrenro YTD |                  | 0.00 |  |
| Loso Twie         | 11 Hire Purchase   |    |                    |         | Loso VTD              |                  | 0.00 |  |
| Descr             | at many recommend  |    |                    |         | Louit the             |                  |      |  |
| Project           |                    |    |                    |         | Next Action           |                  | Date |  |
| Vote / Approval   |                    |    |                    |         | 1                     |                  |      |  |
| Status            | 01 Fending         | w  |                    |         |                       |                  |      |  |
| Payment Policy    |                    |    |                    |         |                       |                  |      |  |
| Installment       |                    |    |                    |         |                       |                  |      |  |
| Final Installment |                    |    |                    |         |                       |                  |      |  |
| Dei Onte Ladour   |                    |    |                    | history |                       |                  |      |  |
| Charge Tura       | 1. Main Loan       |    |                    | 140400  |                       |                  |      |  |
| competition       | ar man by an       |    |                    |         |                       |                  |      |  |
| Responsibility    |                    |    |                    |         |                       |                  |      |  |
| Capital Amount    |                    |    |                    |         |                       |                  |      |  |
| Date Granted      |                    |    |                    |         |                       |                  |      |  |
| Selection Flag    |                    | _  |                    |         |                       |                  |      |  |
| Calculation Type  | 1) Monthly Advance | ¥  |                    |         |                       |                  |      |  |
| Scen Beck         |                    |    |                    |         |                       |                  |      |  |

Slide 61

Because this is a New Loan, but an existing Customer, we do not use the New Loan Account Function.

We only use the New Loan Function.

| Help | 5 Navigator Client v8.<br>Infolab Corrections Lo | .04 : My IES :<br>Igan Logoff Ca | [mode=Z]<br>mpanion Witterd H | iow.do.] DetaMarts Busi     | essNodules ActionFoc | us Option Select |            | 2   |
|------|--------------------------------------------------|----------------------------------|-------------------------------|-----------------------------|----------------------|------------------|------------|-----|
| -    |                                                  |                                  |                               | ) () (                      | » :                  |                  | 0          | × × |
|      | 1.Viain 2.Horest                                 |                                  |                               |                             |                      |                  |            |     |
|      | Loan No                                          | 600019-1                         |                               |                             |                      | Lean B           | alances: - |     |
|      | Loenee id                                        | L00019 Seni                      | SINGLE SELECT:                | Available Loan Temple       | ites                 |                  |            |     |
|      | Loen Id                                          | 1                                | Select Temp                   | late to use                 |                      |                  | 0.00       |     |
|      | Arrears Lonnid                                   | in lang Ta                       | 2 01                          | Brine                       |                      |                  | 0.00       |     |
|      | Loen Type                                        | #1 Senioro                       | 2 02                          | Trine + 0.5                 |                      |                  |            |     |
|      | Project                                          | 0                                | 3 03                          | Frime + 1.0                 |                      |                  | Date       |     |
|      | Vate / Approval                                  | 0K.                              | 5 05                          | Frime + 2.0                 |                      |                  |            |     |
|      | Status                                           | 01 Fending                       | 6 D6                          | Frine + 2.5                 |                      |                  |            |     |
|      | Payment Policy                                   |                                  | B D8                          | Frime - 0.25                |                      |                  |            |     |
|      | Instalinent                                      |                                  | 9 09                          | Frime - 0.5<br>Frime - 0.75 |                      |                  |            |     |
|      | Finitioscoliment                                 |                                  | н н                           | Frime - 1.0                 |                      |                  |            |     |
|      | Pol Prito Ledger                                 | 101-01-002                       |                               |                             |                      |                  |            | ~   |
|      | Charge Type                                      | 1: Main Los                      | I                             |                             |                      |                  |            |     |
|      |                                                  |                                  | Calert ALL                    | Data Dellara Ca             |                      |                  |            |     |
|      | Responsibility                                   | ·                                | 12,000,00                     | onow randine to a           | inter on             |                  |            |     |
|      | Capital Amount                                   | 17/12/2003                       | 12,000.00                     |                             |                      |                  |            |     |
|      | Selection Flag                                   | *                                |                               |                             |                      |                  |            |     |
|      | Calculation Type                                 | 1) Monthly                       | Advance 💌                     |                             |                      |                  |            |     |
|      | Scen Beck                                        | 3                                |                               |                             | 21                   |                  |            | ,≚  |
|      |                                                  |                                  |                               |                             |                      |                  |            |     |
|      |                                                  |                                  |                               |                             |                      |                  |            |     |
|      |                                                  |                                  |                               |                             |                      |                  |            |     |

Slide 62

So the System will offer us the available Templates if any are defined, and once we select that, it will Open the  $2^{nd}$  Loan on this Customer. Because so far there is one Loan on this Customer Account.

| *        |
|----------|
| ×        |
| <b>.</b> |
| <b>.</b> |
|          |
|          |
|          |
|          |
| _        |
| _        |
| 1 1      |
| -        |
|          |
|          |
|          |
| -        |
|          |
| <u>^</u> |
|          |
|          |
|          |
|          |
|          |
|          |
| × .      |
|          |
|          |
|          |

| IES Nevigator Client v5.04 : My IES : [mode=Z]     Main Jokeb Connections Journ Lower Connection Water Hearth Distribute Distribute Action Encoded States | X        |
|----------------------------------------------------------------------------------------------------|----------|
| ◆ ② Q.                     ●                                                                                                    | () () () |
| 1.Main 2 Interest 2.Drawings                                                                                                    |          |
| Loan Master                                                                                                    |          |
| Loan No L00019-1 Loan Bal                                                                                                    | ances: - |
| Lorreets L00019 Seni SINGLE SILECT: Available Loan Templates                                                                                              |          |
| Loenid 1 Select Terelate to use                                                                                                    | 0.00     |
| Arrears Lognid 1a SPIECE TPHPLACE ED USP                                                                                                    | 0.00     |
| Losn Type 41 long Tes 1 01 Prime                                                                                                    | 0.00     |
| Description 0 3 03 Frine + 1.0                                                                                                    | Tata a   |
| Higher 4 04 Prime + 1.5                                                                                                    | -        |
| Sintas Di Pendinor 6 DS Prime + 2.5                                                                                                    |          |
| Payment Policy 7 07 Pitine + 3.0                                                                                                    |          |
| instalinent 9 09 Pitiae - 0.5                                                                                                    |          |
| Finalizationent 10 10 Prime - 0.75                                                                                                    | •        |
| II II FLUE - 110                                                                                                    |          |
| Pol Parto Ledger 101-012                                                                                                    |          |
| Charge Type 11 Main Lot                                                                                                    |          |
| Select ALL Show Fullure Cancel OK                                                                                                    |          |
| Capital Amount 12,000-00                                                                                                    |          |
| Date Granted 17/12/2007                                                                                                    |          |
| Selection Rag                                                                                                    |          |
| Calculation Type 11 Honshiy Advance                                                                                                    |          |
| Som Back 3                                                                                                    | 2        |
|                                                                                                    |          |
|                                                                                                    |          |
|                                                                                                    |          |

| Main I | ES Nevigator Client v8.<br>Scholt Out Exerctions | 04 : Ny ILS : [mode=Z]   |                       |                       |                  | 2        |
|--------|--------------------------------------------------|--------------------------|-----------------------|-----------------------|------------------|----------|
|        | (?) C                                            |                          | ) () (                | » it 🖬                | 0                | Ø (X     |
|        | 1 Main 2 Marest                                  | 1 Drawings               |                       |                       |                  |          |
|        |                                                  | Loan Master              |                       |                       |                  |          |
|        | Loan No                                          | L00019-2                 |                       |                       | Lean Balances: - |          |
|        | Lonnee Id                                        | LODO19 Semioro leon      | New Loan Account      | Currency              | LOCHL R          |          |
|        | Loen Id                                          | 2                        | New Loan Same Account | Current / Arrenro YTD | 0.00             |          |
|        | Arrears Loan Id                                  | 2a.                      | Visit Loan Account    | Capitel YTD           | 0.00             |          |
|        | Lonn Type                                        | 41 long Tern ·           |                       | Loen YTD              | 0.00             |          |
|        | Descr                                            | a agrice reou            |                       | Truck Sales on        | Taska            |          |
|        | Project                                          |                          |                       | 1                     | 2404             |          |
|        | VOLE / Approval                                  | Di Bandiya 🖉             |                       |                       |                  |          |
|        | Dawarent Bolicu                                  | of renaring              |                       |                       |                  |          |
|        | Installaert                                      |                          |                       |                       |                  |          |
|        | Final Installment                                |                          |                       |                       |                  |          |
|        |                                                  |                          |                       |                       |                  |          |
|        | Pol Prito Ledger                                 | 101-01-002 COST OF SALES |                       | Notes                 |                  | <u>^</u> |
|        | Charge Type                                      | lı Main Loan 💌           |                       |                       |                  |          |
|        |                                                  |                          |                       |                       |                  |          |
|        | Responsibility                                   |                          |                       |                       |                  |          |
|        | Capital Amount                                   |                          |                       |                       |                  |          |
|        | Date Granted                                     |                          |                       |                       |                  |          |
|        | Selection Flag                                   | L. Buchlin Lines         |                       |                       |                  |          |
|        | Calculation Type                                 | 3                        |                       |                       |                  | ×        |
| Set    | ocenteece                                        |                          |                       | <                     |                  | 2        |
| E      |                                                  |                          |                       |                       |                  |          |
|        |                                                  |                          |                       |                       |                  |          |
|        |                                                  |                          |                       |                       |                  |          |

| ø    | ES Navigator Client v8. | .04 : Ny ILS : [mode-Z]  |                          |       |                       |                  |                                  |
|------|-------------------------|--------------------------|--------------------------|-------|-----------------------|------------------|----------------------------------|
| Help | Subnik Quik Functions   | Connends                 |                          |       |                       |                  |                                  |
| -    |                         |                          | • 0 «                    | »     |                       | (6)              | <ul> <li>×</li> <li>×</li> </ul> |
|      | 1.Vain 2 Interest       | 3.Drawings               |                          |       |                       |                  |                                  |
|      |                         | Loan Master              |                          |       |                       |                  |                                  |
|      | Loan No                 | 600019-2                 |                          |       |                       | Loan Balances: . |                                  |
|      | Loenee ki               | LODO19 Semioro leon      | New Loan Account         |       | Currency              | LOCAL R          |                                  |
|      | Loen id                 | 2                        | New Loan Same Account    |       | Current / Arrears VTD | 0.00             |                                  |
|      | Arrears Loen Id         | 2a.                      | <u>Mait Loan Account</u> |       | Capital YTD           | 0.00             |                                  |
|      | Loen Type               | 41 Long Tern. 💌          |                          |       | Lown YTD              | 0.00             |                                  |
|      | Descr                   | #2 Semioro leon          |                          |       |                       |                  |                                  |
|      | Project                 |                          |                          |       | Next Action           | Date             | · ·                              |
|      | Vote / Approval         |                          |                          |       | 1                     |                  |                                  |
|      | Stinus                  | 01 Fending               |                          |       |                       |                  |                                  |
|      | Payment Policy          |                          |                          |       |                       |                  |                                  |
|      | Final Installment       |                          |                          |       |                       |                  |                                  |
|      | P B B B P D D B B B P B |                          |                          |       |                       |                  |                                  |
|      | Pol Prato Ledger        | 101-01-002 COST OF SALES |                          | Notes |                       |                  | ~                                |
|      | Charge Type             | lı Main Loan 💌           |                          |       |                       |                  |                                  |
|      |                         | _                        |                          |       |                       |                  |                                  |
|      | Responsibility          | •                        |                          |       |                       |                  |                                  |
|      | Capital Amount          |                          |                          |       |                       |                  |                                  |
|      | Date Granted            |                          |                          |       |                       |                  |                                  |
|      | Selection Flag          | ·                        |                          |       |                       |                  |                                  |
|      | Calculation Type        | 1) Monthly Advance       |                          |       |                       |                  | ~                                |
| Ser  | Scen Beck               | °                        |                          |       | < .                   |                  | 2                                |
| E    |                         |                          |                          |       |                       |                  |                                  |
|      |                         |                          |                          |       |                       |                  |                                  |
|      |                         |                          |                          |       |                       |                  |                                  |

So this will be Loan No 2 on the same Account and any other actions here will be similar to what we have done with Loan No 1.